# XP Universal Driver User Manual

### **Introduction**

## **Installing the Driver**

### **Hardware**

<u>Serial</u>

**Configure Hardware Handshaking** 

<u>USB</u>

### **Software**

Setup from Windows Desktop

Single Monitor, Serial Controller

Single Monitor, USB Controller

**Multiple Monitors, Serial Controllers** 

**Multiple Monitors, USB Controllers** 

**Multiple Monitors, Serial and USB Controllers** 

Silent Install

**Adding Additional Serial Controllers** 

Adding Additional USB Controllers

## **Uninstalling the Driver**

**Uninstalling the Touch Drivers** 

**Disabling the Driver** 

**Disabling Touch Functionality** 

## **Video Alignment (Calibration)**

**Options to Launch** 

**Running the Alignment Program** 

Landscape/Portrait Mode

Unusual Combinations of Expanded Desktop with Multiple Monitors

## **Control Panel (Elo Mouse Properties)**

**General** 

**Mode** 

Mouse Button Emulation Mode

**Click on Touch** 

**Click on Release** 

Mouse Emulation (Drag and Double-click)

**Options** 

### **Sound**

Properties[ ]

**Screen Information** 

**Windows Monitor Number** 

**Touchscreen Type** 

**Connected On** 

**Controller Model** 

**Controller Status** 

**Driver Version** 

**About** 

## Elo Right Mouse Button Tool (RMBT)

**Tool Tray** 

**Elo Touchscreen Properties** 

<u>Align</u>

**Elo Right Mouse Button Tool (RMBT)** 

**Center Desktop Tool** 

**Disable/Enable Touch** 

<u>Exit</u>

- **Center Desktop Tool**
- **Edge Acceleration Tool (EAT)**
- **File List**
- **Registry Entries** 
  - **Registry (Primary registry entries)** 
    - **Second Registry Entries**
    - **Primary Registry Entries**
- **Troubleshooting**
- <u>Appendix A</u> <u>Device Specific Registry Keys</u>
  - **Introduction** 
    - **Registry Keys for Serial** 
      - Touch Mode
      - **Serial Port Configuration**
      - **Enable / Disable Touch**
      - **Beep on Touch**

**Drag Delay** 

Full Screen Bounding Rectangle and Bounding Mode

**Calibration** 

**Edge of Touchscreen Cursor Acceleration** 

**Registry Keys for USB Device** 

**Enable / Disable Touch** 

Full Screen Bounding Rectangle and Bounding Mode

**Calibration** 

Edge of Touchscreen Cursor Acceleration

**Registry Keys for HID** 

Touch Mode

**Beep On Touch** 

**Drag Delay** 

## **User Specific Registry Keys**

<u>Appendix B</u> Elo Driver Interface Usage

**Introduction** 

### **Elo Device Interface Functions**

Function Name: EloIF\_EnumTouchScreenEx

Function Name: EloIF\_GetTouch

Function Name: EloIF\_Cancel

Function Name: EloIF\_GetMouseMode

Function Name: EloIF\_SetMouseMode

Function Name: EloIF\_GetTouchState

Function Name: EloIF\_DisableTouchEx

Function Name: EloIF\_GetDragDelay

Function Name: EloIF\_SetDragDelay

Function Name: EloIF\_GetSound

Function Name: EloIF\_SetSound

Function Name: EloIF\_GetVirtualFullScreen

Function Name: EloIF\_SetVirtualFullScreen

Function Name: EloIF\_GetCalibrationData

Function Name: EloIF\_UpdateCalibrationData

Function Name: EloIF\_SwapButton

Function Name: EloIF\_SetLeftHandedMouse

Function Name: EloIF\_GetDiagnosticsData

Function Name: EloIF\_GetQuickTouch

Function Name: EloIF\_SetQuickTouch

Function Name: EloIF\_GetAcceleration

Function Name: EloIF\_SetAcceleration

### **Interface Data Structures**

Structure Name: PROPERTIESDATA

Structure Name: TOUCHPOINT

Structure Name: CalibData

Structure Name: DRAGDELAYDATA

Structure Name: SOUNDDATA

Structure Name: FULLSCREEN

Structure Name: QUICK\_TOUCH\_DATA

Structure Name: ClippingBounds

Constants: GETPOINTS\_CODE

Constants: CONTRL\_STAT

Constants: RegistryOperation

Error codes: Returned from the Interface DLL

<u>Appendix C</u> <u>Enable/Disable Sample Code</u>

## **Contacting Elo**

Americas

Asia-Pacific

**Europe (including Africa/Middle East)** 

P/N008579 Revision A

Copyright © 2004 Elo TouchSystems, Inc. All Rights Reserved.

# Introduction

The Elo TouchSystems XP Universal Driver package contains:

- Native 32-bit drivers, for both serial and USB touchscreen controllers, designed for Microsoft Windows XP and Windows 2000
- Setup application
- Video Alignment application, sometimes known as a "Calibration" application
- Control Panel application
- Tool Tray Application
- Right Button Application
- Edge Acceleration Application
- Center Desktop Application

Additional features for this driver, in the form of companion application programs, may be obtained by contacting Elo's Applications Engineering Department (see <u>Contacting Elo</u>).

While this driver and Users Manual are written for both Windows XP and Windows 2000, differences in nomenclature between the two operating systems do exist. This manual uses the nomenclature and descriptions for Windows XP in cases where Windows XP and Windows 2000 differ.

All Elo touchscreen controllers that utilize Elo's SMARTSET command set and data protocol are supported by this driver, with the exception of Elo's older ISA Bus controllers. Supported controllers, and touchmonitors which contain these controllers, currently include:

- All Elo Entuitive brand touchmonitors with an internal USB or serial controller
- All Touch Panel Systems (TPS) touchmonitors with an internal or external serial or USB controller
- Special products from Elo Rochester containing one of the above controllers
- Elo USB Controllers, AccuTouch 3000U, CarrollTouch 4000U, 4500U, and IntelliTouch 2500U, 2600
- Elo Serial Controllers AccuTouch 2210, 2215, CarrollTouch 4000S, IntelliTouch 2500S, 2310B, 2310, 2300
- Monitors from third party vendors containing one of the above controllers

# **Installing the Driver**

### Hardware

Touchscreen controllers must be configured for the driver prior to installation. Elo typically ships controllers in a default setup that is compatible with this driver. Controller requirements are:

### Serial

- Serial controllers must conform to these minimum requirements:
  - o Baud rate-9600 Baud.
  - o Data format-SMARTSET
- Non-Elo controllers must support the SMARTSET "T" command, that is, they must send an Elo SMARTSET Touch packet to function with this driver.
  - It is desirable for a full handshaking connection to be established between the touchscreen controller and the computer, but it is not required. The controller will function with this driver in a "two-wire" (RxD and Gnd) configuration. The consequences of a two-wire connection are:
  - o Automatic detection of the controllers on serial ports during setup is not possible
  - o Controller information will not be registered in the Property Page of the Control Panel

### USB

- USB controllers require no configuration prior to installation.
- Elo's USB controllers are "HID" (Human Interface Device) compliant. The Windows 2000 and Windows XP operating systems have native HID drivers that provide low-level support for Elo touchscreen controllers. An Elo touchmonitor, with a USB touchscreen controller installed, will provide the following limited operation with these native HID drivers. Operation of the controller will be limited without the installation of the software discussed in the next section:
  - The mouse cursor will move on the display in response to touch
  - The direction of motion on the display will depend on the orientation of the touchscreen and the defaults programmed into the controller and the driver
  - No "beep" will be heard when the screen is touched
  - No Control Panel application is available to configure the operation of the driver.

### Software

There are many options to consider when installing the driver files. This section will explain the most common ways that the driver is installed. Consult Elo Applications Engineering for situations not covered in this section.

#### Setup from Windows Desktop

- o Single monitor, serial controller
  - Run the self-extracting zip file (SW500849.exe) to unzip the files, using the Run EloSetup

option

• EloSetup will launch. Check the "Install Serial Touchscreen Drivers" box.

| Elo Touchscreen Setup |                                                                                                    | × |
|-----------------------|----------------------------------------------------------------------------------------------------|---|
| TOUCHSYSTEMS          | Welcome to Elo Touchscreen Setup.<br>This program will install the Elo USB and Serial<br>touchscreen drivers on your computer. It is strongly<br>recomended that you exit all Windows programs before<br>running this Setup program.<br>Install Serial Touchscreen Drivers<br>Install USB Touchscreen Drivers |   |
|                       | < Back Next > Cancel                                                                                                    |   |

- Review and accept the License Agreement
- Check "Auto-detect Elo devices" if your touchmonitor serial cable is connected to the computer and the serial cable suppoerts hardware handshaking. If you connect the serial cable later, do not check the "auto-detect" box. Go to the next screen.

| Elo Touchscreen Setup            |                                                                                                    |
|----------------------------------|----------------------------------------------------------------------------------------------------|
| Image: Constraint of the systems | You will need to select the COM ports for Elo serial touchscreen interfaces. Check the Auto-detection if you want Setup to auto-detect COM ports currently connected to Elo devices.<br>During Auto-detection, Setup will send data to each port which may temporarily interfere with some types of serial devices.<br>Click Next to continue. |
|                                  | < Back Next > Cancel                                                                                                    |

- A list of all the serial ports that the system detected is shown. If you checked the auto-detect box in the previous screen, and your touchmonitor serial cable is attached to the computer, the COM port that you selected should be checked in the list. If you agree with the selection, click Next and proceed to the next screen.
- The COM port you selected will be shown in the window of this screen. This is your last opportunity to change your COM port selection before the driver files are installed. Use the Back button(s) to change any of the selections you previously made. Click "Next" to complete the installation of the driver files.
- Depending on the revision of the driver you are installing, Windows may advise you that the "software you are installing has not passed Windows logo testing...". Select "Continue Anyway" to proceed with the installation. This message can be suppressed in future installations by changing the selection in "Driver Signing Options" at Control Panel>System>Hardware>Device Manager>Driver Signing.
- When the "Setup Complete" screen appears, you may choose to run calibration (the Elo Video Alignment program EloVA) immediately or wait until later. If you choose not to run this program now, you can run it from the Elo Control Panel application.

| Elo Touchscreen Setup      |                                                                                                    | × |
|----------------------------|----------------------------------------------------------------------------------------------------|---|
| <b>BIO</b><br>TOUCHSYSTEMS | Setup Complete<br>Setup has finished installing the Elo touchscreen drivers<br>and components.<br>You can choose to calibrate your Elo Touchscreen<br>monitors after setup finishes. |   |
| N. Hrit                    | <ul> <li>Calibrate Elo Touchscreen monitors.</li> <li>View readme.</li> </ul>                                                                                                    |   |
|                            | Click Finish to exit Setup.                                                                                                    |   |
|                            | < Back Finish                                                                                                    | _ |

- Single monitor, USB controller
  - Run the self-extracting zip file (SW500849.exe) to unzip the files, using the Run EloSetup option.
  - EloSetup will launch. Check the "Install USB Touchscreen Drivers" box.
  - o Review and accept the License Agreement.
  - The driver files will install. When the "Setup Complete" screen appears, you may choose to run calibration (the Elo Video Alignment program EloVA) immediately or wait until later. If you choose not to run this program now, you can run it from the Elo Control Panel application.
- Multiple monitors, serial controllers
  - Follow the general procedure for Single monitor, serial controller installation, above, auto detecting or selecting all the serial ports that you will use.
  - The driver files will install. When the "Setup Complete" screen appears, you may choose to run calibration (the Elo Video Alignment program EloVA) immediately or wait until later. If you choose not to run this program now, you can run it from the Elo Control Panel application. When EloVA runs for the first time, it will attempt to calibrate all controllers and/or serial ports that were installed. You can use the keyboard Esc key to terminate or skip calibration for any monitor, or allow the program to time out (as indicated by the progress bar reaching maximum).

Multiple monitors, USB controllers

- Follow the procedure for **Single monitor**, **USB controller** installation above.
- The driver files will install. When the "Setup Complete" screen appears, you may choose to run calibration (the Elo Video Alignment program EloVA) immediately or wait until later. If you choose not to run this program now, you can run it from the Elo Control Panel application. When EloVA runs for the first time, it will attempt to calibrate all controllers and/or serial ports that were installed. You can use the keyboard Esc key to terminate or skip calibration for any monitor, or allow the program to time out (as indicated by the progress bar reaching maximum). The program will continue until all controllers and/or ports have been calibrated.
- Multiple monitors, serial and USB controllers
  - Run the self-extracting zip file (SW500849.exe) to unzip the files, using the Run EloSetup option
  - EloSetup will launch. Check both the "Install Serial Touchscreen Drivers" and "Install USB Touchscreen Drivers" boxes.
  - o Review and accept the License Agreement
  - The program will appear to proceed as a single/multiple serial controller installation but USB files will also install.
  - The driver files will install. When the "Setup Complete" screen appears, you may choose to run calibration (the Elo Video Alignment program EloVA) immediately or wait until later. If you choose not to run this program now, you can run it from the Elo Control Panel application. When EloVA runs for the first time, it will attempt to calibrate all controllers and/or serial ports that were installed. You can use the keyboard Esc key to terminate or skip calibration for any monitor, or allow the program to time out (as indicated by the progress bar reaching maximum). The program will continue until all controllers and/or ports have been calibrated.

#### Silent Install

The EloSetup program for this driver may also be run as an attended or unattended program from a command line, batch file, etc. Example usages:

To Silent install for USB controllers use EloSetup /lu /s

To Silent install for a Serial controller on COM1 use EloSetup /Is /P:1 /s

To view all the options available for this installation method, run EloSetup as EloSetup /h.

| E la  | C   |    | Dat | - | ote |     |
|-------|-----|----|-----|---|-----|-----|
| L (II | 19E | up | Pa  |   | ete | 1.2 |

| ELOSETUP | [/s] | [ [/∪] | [ [/Iu] [ [/Is] [/P: <port num="">,<port num="">] [/A] [/E] ] ] ]</port></port>                                                  |
|----------|------|--------|----------------------------------------------------------------------------------------------------|
|          |      | [/⊂[<  | filename>]][/H   /?]                                                                                                    |
|          |      |        |                                                                                                    |
|          |      | /s     | Silent Install                                                                                                    |
|          |      | /U     | Uninstall                                                                                                    |
|          |      | /Iu    | Install USB drivers                                                                                                    |
|          |      | /Is    | Install Serial drivers                                                                                                    |
|          |      | /P     | Install for specified Serial Com Ports<br><port num=""> Port number(s) of Elo Serial devices<br/>e.g: ELOSETUP /Is /P:1,2</port> |
|          |      |        | where 1 is COM1 and 2 is COM2                                                                                                    |
|          |      | /A     | Perform auto-detection of serial com ports                                                                                       |
|          |      | /E     | Run EloVa after installation                                                                                                    |
|          |      | /⊂     | Run either EloCust.exe or optional<br><filename> provided after installation</filename>                                          |
|          |      | /H     | Display options                                                                                                    |
|          |      | 17     | Display options                                                                                                    |
|          |      |        | OK ]                                                                                                    |

#### Adding Additional Serial Controllers

 Run EloSetup again and follow the installation sequence above that matches the type of installation; a single, or multiple serial monitor, that you wish to perform.

#### Adding Additional USB Controllers

- If there are no Elo USB devices attached to the system, run install and select both serial and USB check boxes.
- If there are Elo USB devices already installed, plug the USB cable from the touchmonitor into the computer and run EloVA to calibrate the touchmonitors.

# **Uninstalling the Driver**

### **Uninstalling the Touch Drivers**

- Use the Add/Remove Programs feature in the Control Panel
  - Open the Control Panel
    - Click Start, hover over Settings, click Control Panel
  - o Double-click the Add/Remove Programs icon
    - On some machines there will be a moderate wait time for the program list to populate
  - Click the Elo XP Universal Driver item
  - Click the Change/Remove button

| 🐻 Add or Re                           | emove Programs                                                               |          |        |          |
|---------------------------------------|------------------------------------------------------------------------------|----------|--------|----------|
| 5                                     | Currently installed programs:                                                | Sort by: | Name   | *        |
| Change or                             | Adobe Acrobat 5.0                                                            |          | Size   | 15.68MB  |
| Programs                              | ēļ) Elo XP Universal Driver                                                  |          |        |          |
| Add <u>N</u> ew<br>Programs           | To change this program or remove it from your computer, click Change/Remove. |          | Change | e/Remove |
| Add/Remove<br>Windows                 |                                                                              |          |        | 3        |
|                                       |                                                                              |          |        |          |
| Set Program<br>Access and<br>Defaults |                                                                              |          |        |          |
|                                       |                                                                              |          |        |          |
|                                       |                                                                              |          |        |          |
|                                       |                                                                              |          |        |          |

- $\circ~$  Click the Yes button
  - The Elo drivers will be removed. No computer restart is required.
  - Click the Finish button when it appears.
- Run **EloSetup /U** from a command line or batch file. See <u>Installing the Driver, Software, Silent Install</u> for more details.

The following registry keys remain after the driver is uninstalled:

• The Secondary registry folders and keys (see Registry Entries section of this document)

• The USB portion of the Primary registry entries. See the <u>Registry Entries section</u> of this document for the location of the USB registry entries. Only the Vid\_04e7&Pid\_#### folder applies to Elo registry entries.

To facilitate reinstallation, the file folders remain intact after the driver is uninstalled:

• \Program Files\EloTouchSystems

### **Disabling the Driver**

### **Disabling Touch Functionality**

Touch functionality may be quickly and easily disabled using the **Tool Tray** icon. If the Elo icon is not in the Tool Tray (lower right corner of the display), see the section on enabling the Tool Tray icon, below.

- Click the **Elo icon** in the Tool Tray (lower right corner of the display)
  - The Elo Touchscreen Properties list is displayed
- Click Disable Touch
  - o Touch functionality is disabled
- Touch functionality is re-enabled in the same manner
  - This is a toggle function (Enable/Disable)

To place the Elo icon in the Tool Tray:

• See <u>Tool Tray</u> section of this document.

# Video Alignment (Calibration)

Video alignment or calibration, as it is also called, ensures that the mouse cursor appears at the position of touch.

Elo uses a three-point calibration sequence that will accept touchscreens with any orientation of the X or Y axis, in landscape or portrait mode.

Once calibrated, the touchscreen will be ready to use automatically each time the system is restarted.

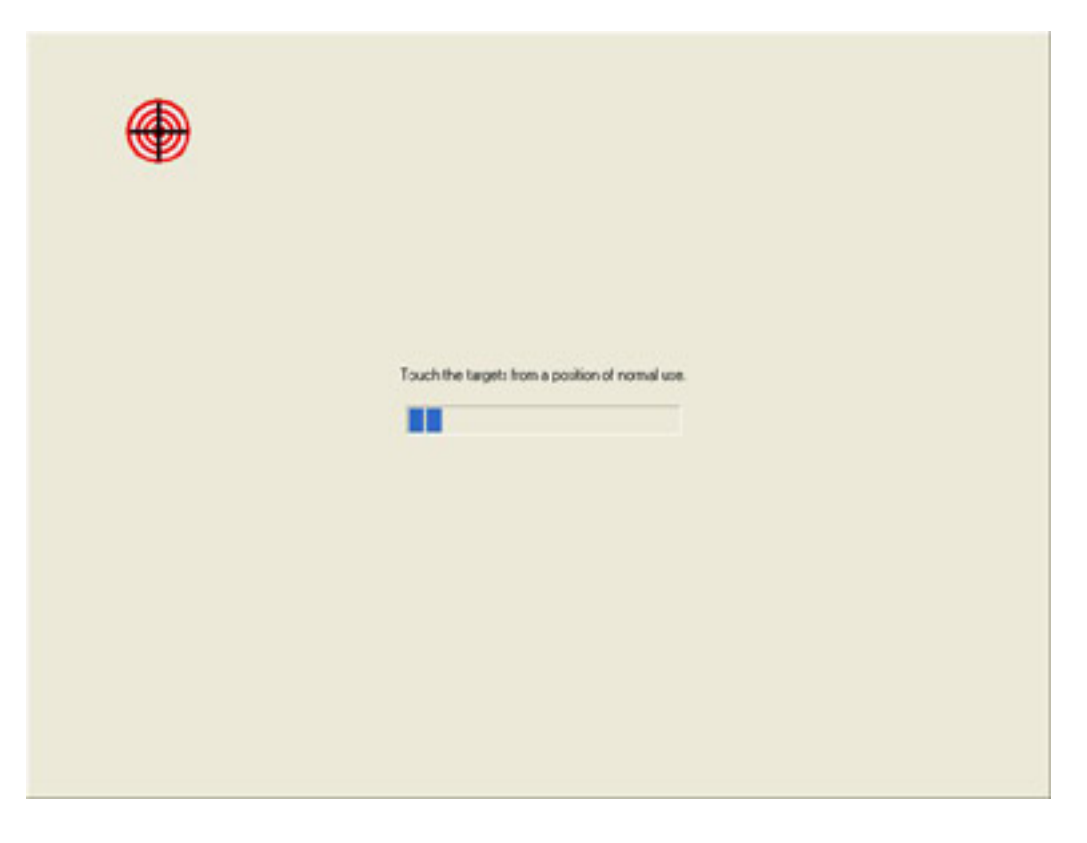

## **Options to Launch**

The video alignment program may be launched six different ways:

- 1. During setup a checkbox may be selected to run the alignment program automatically after setup is completed.
- 2. Via the Elo Control Panel application by selecting the General tab and clicking the alignment program icon.
- 3. Via the Elo Control Panel application by selecting the Properties tab for the individual monitor and clicking the alignment program icon.
- 4. By clicking the Elo icon in the Windows task bar at the bottom right of the display. This will bring up the Elo Control Panel application and the alignment program may be run via option two or three listed above.
- 5. By running EloVa.exe directly from the Windows command line or \Windows\System32 directory.
- 6. By calling EloVa.exe directly from an application.

## **Running the Alignment Program**

When you run EloVA using one of the options above, touch the three targets as they appear.

You will then be asked to touch various points on the screen to verify that the cursor appears at the position touched. If the cursor appears at the position touched, click the green arrow. If the cursor does not appear at the position touched, click the blue curved arrow and the alignment program will run again.

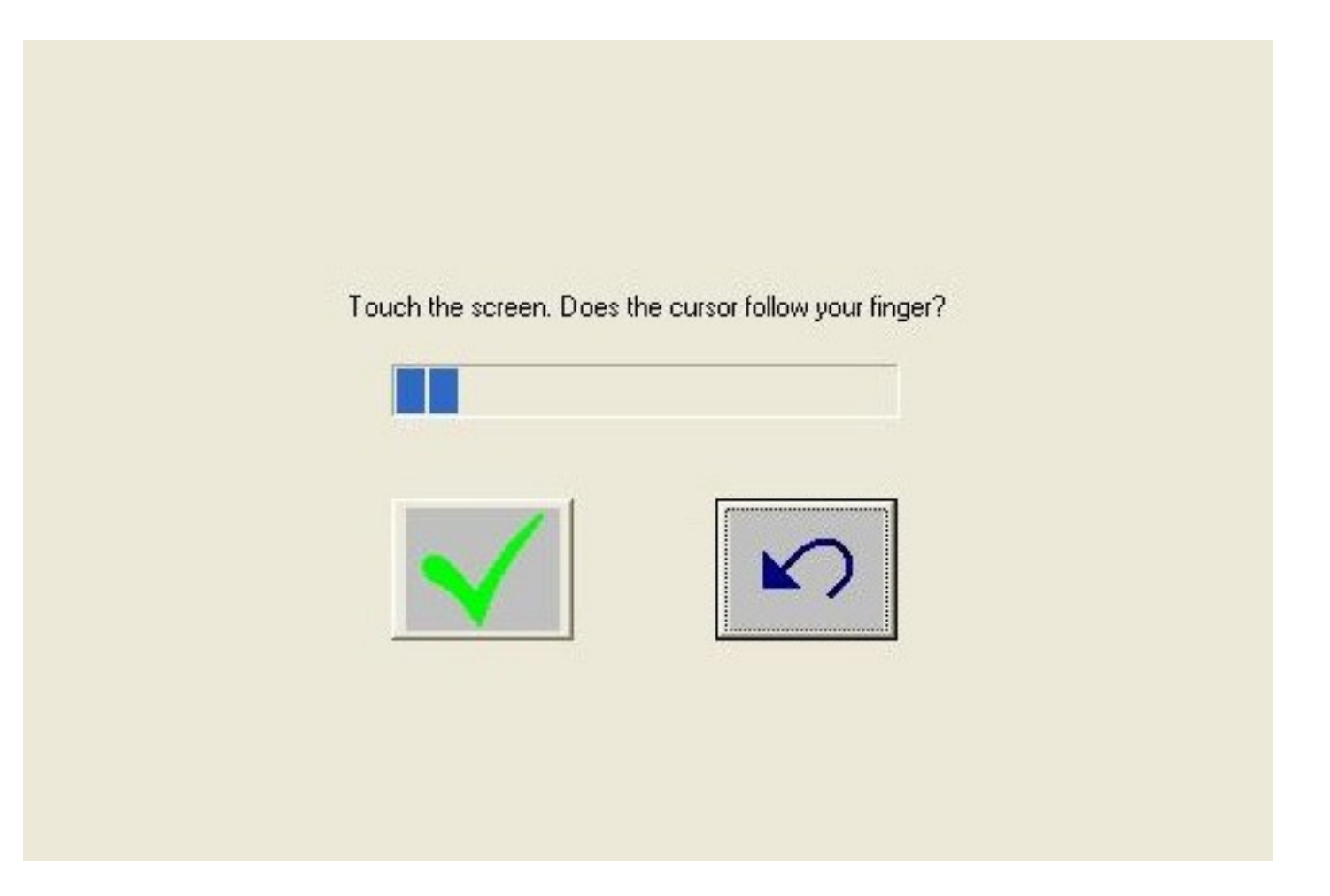

If you are using multiple monitors the alignment program will run on each individual monitor. If one of the monitors is not a touchmonitor, press the Escape key on the keyboard and the alignment program will advance to the next monitor, or wait until the program times out as indicated by completion of the progress bar.

## Landscape/Portrait Mode

EloVA may be run in either landscape or portrait mode.

### **Unusual Combinations of Expanded Desktop with Multiple Monitors**

Unusual multiple monitor combinations may create an expanded Windows desktop that is not recognized by

the default video resolutions built into the EloVA program. For this reason, an auxiliary file, **EloVideo.txt**, is available to supplement the defaults. If you are running an expanded desktop multiple monitor resolution that is not multiples of standard monitor resolutions, you may experience difficulties in calibrating all of your monitors properly. Contact Elo Applications Engineering for availability and details of the use of this file.

# **Control Panel (Elo Mouse Properties)**

The control panel (CP) application allows configuration of the driver to suit the application programs, and presents system and diagnostic information to the user.

Each of the five or more tabs in the control panel are described below.

### General

• The General tab is displayed when the Control Panel is opened. The other tabs described below may be selected, and the video alignment program EloVA may be launched from this tab.

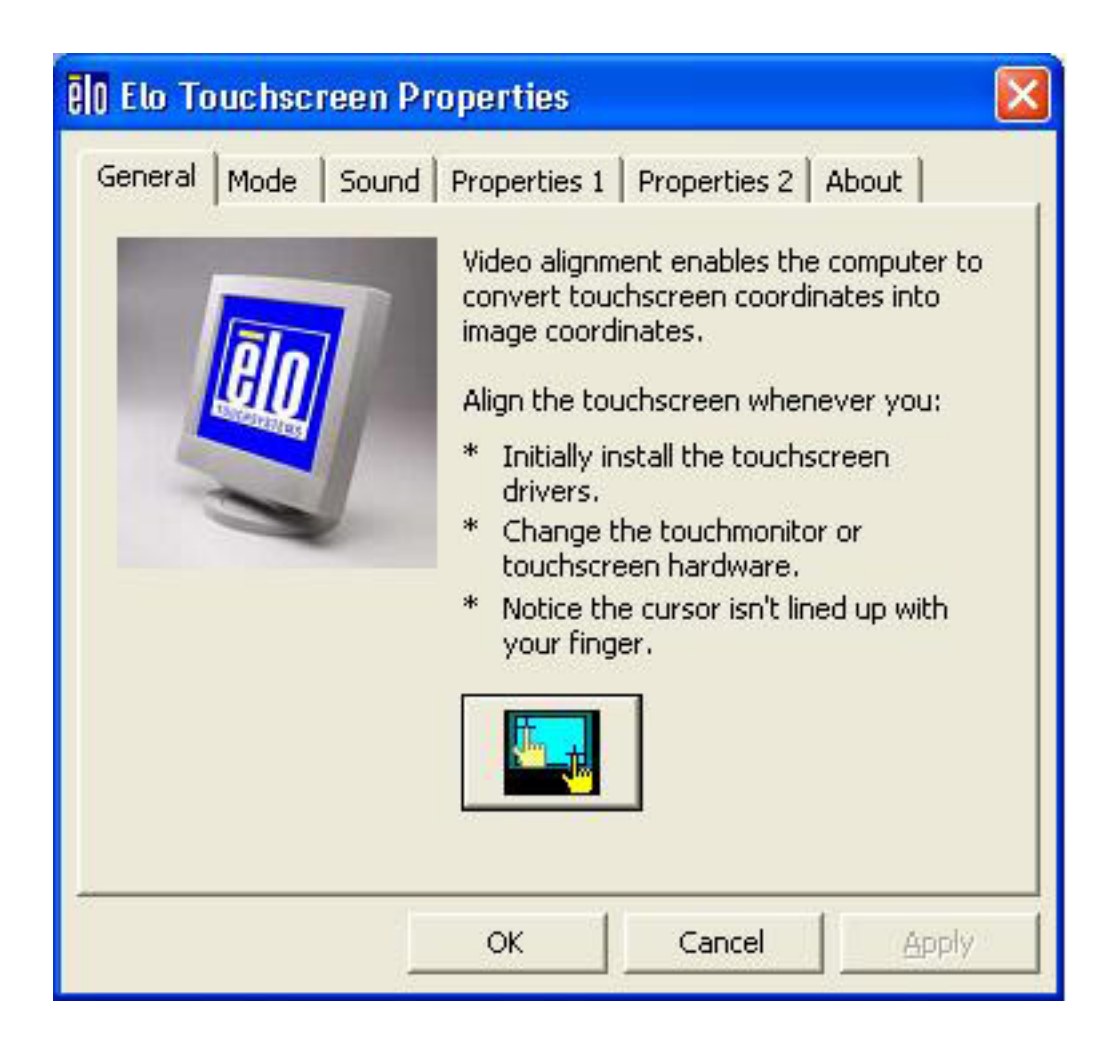

## Mode

• The Mode tab selects touchscreen operating mode and configures the appearance and function ability of the desktop. All selections made in the Mode tab must be activated by clicking the "Apply" button at

•

### **Mouse Button Emulation Mode**

This mode is selected by clicking the appropriate radio button.

| 0 Elo Touchscreen Properties                                                                                    |                               |
|----------------------------------------------------------------------------------------------------|-------------------------------|
| General Mode Sound Properties 1<br>Mouse button emulation mode<br>Click on touch<br>Click on release            | Properties 2 About Drag delay |
| Options <ul> <li>Hide arrow mouse pointer</li> <li>Left-handed mouse</li> <li>Show tool tray utility</li> </ul> | Double click area             |
| ОК                                                                                                    | Cancel Apply                  |

#### **Click on Touch**

 Click on touch sends, immediately upon touch, a mouse down/up message at the point of touch on the touchscreen. The user's finger must be removed from the touchscreen before a new touch at any location will be recognized. The cursor or selected objects CANNOT be "dragged" on the screen in this mode.

#### **Click on Release**

 $_{\odot}$  Click on release sends, at the time of release (untouch), a mouse

down/up message at the point that the screen was last touched. Dragging across objects on the screen will not highlight or select them unless untouch occurs when the touch is over the object.

### Mouse Emulation (Drag and Double-click)

- Sends a mouse down message at the point of contact.
- Selects an object if it was at the initial point of contact.
- Drags a selected object on the screen.
  - Response to dragging is set by the Drag Delay slider bar.
  - Sends a mouse up message at the point of untouch.
  - Double-clicks on an object when the screen is touched twice in succession at the same location.
  - The appropriate speed to achieve double-click is identical to the speed of a successful double-click with the mouse.
  - Double-click speed is set from the Mouse Properties control panel (Mouse Properties>Buttons>Double-click speed).
  - Double click area graphically sets the dimensions of the location around each clickable icon or object on the screen which will be recognized by Windows as a double-click. The size of the wire-frame square displayed in the Double click area tab is the actual size of double-click area accepted by Windows. The square is increased or decreased in size by touching the appropriate arrows adjacent to the square. Note that the double-click box size is independent of screen resolution.

### Options

- Options allow various features of the desktop related to the touchscreen to be configured. Each of the features selected must be activated by clicking the "Apply" button at the bottom of the tab.
  - Hide Mouse Cursor turns off the standard mouse cursor.
  - Left-Hand Mouse interchanges the standard two-button mouse button assignments.
  - Show Tool Tray Utility activates the Tool Tray utility in the Windows Task Bar. See <u>Tool Tray</u> for a complete description of this feature.

## Sound

| elo Elo Touchscree                                                                                                    | n Properties                 |                 |
|----------------------------------------------------------------------------------------------------|------------------------------|-----------------|
| General Mode So                                                                                                    | und Properties 1 Propertie   | es 2 About      |
| Sound                                                                                                    |                              |                 |
| 🔽 Beep on tou                                                                                                    | ich)                         |                 |
| Low                                                                                                    | Tone                         | High            |
| <b>₿</b> ₽                                                                                                    |                              | \$ <b>*</b>     |
| Short                                                                                                    | Duration                     | Long            |
| e de la companya de la companya de l | . <u>]</u>                   |                 |
| T                                                                                                    | ouch here to test beep sound | J               |
|                                                                                                    | OK Cance                     | el <u>Apply</u> |

- The Sound tab sends a single-frequency tone, or "Beep" to the system speaker each time that a valid touch occurs.
- The beep is enabled by default when the driver is installed. It may be turned off by unchecking the Beep on touch box in this tab.
- The frequency (Tone) and the Duration of the beep can be adjusted by moving the appropriate slider in this tab with the touchscreen or mouse, or by using the keyboard arrow keys.
- Selections or changes to the settings in this tab take effect when the "Apply" button is clicked.

## Properties[]

• A Properties page will be created for each touchscreen controller installed by EloSetup and for each serial port reserved for a controller, even if that controller is not present. A number will be assigned to each Properties page that is related to the order in which controllers or ports were detected or enumerated. Each Properties page contains information extracted from the touchscreen controller and the system about the monitor, touchscreen, controller and internal driver.

### Screen Information

**Properties 1 Tab** 

| Elo Touchscreen Propertie    | s 🔀                                                                |
|------------------------------|--------------------------------------------------------------------|
| General Mode Sound Propertie | es 1 Properties 2 About                                            |
| Windows monitor number:      | 2                                                                  |
| Touchscreen type:            | IntelliTouch 💙                                                     |
| Connected on:                | COM1                                                               |
| Controller model:            | 25005 [1.6 - 0.0]                                                  |
| Controller Status:           | Working properly                                                   |
| Driver version:              | MonMouse,Sys 4,00                                                  |
| Video Alignment              | Options                                                            |
| Identify<br>Monitor          | <ul> <li>Disable Touch</li> <li>Show right mouse button</li> </ul> |
| ОК                           | Cancel Apply                                                       |

#### Windows Monitor Number

 Windows monitor number lists the monitor that corresponds to the "Windows Monitor" from the Windows Display Properties control panel.

### **Touchscreen Type**

 Touchscreen Type lists the Elo touchscreen used by its marketing name, i.e., AccuTouch for Elo's five-wire resistive touchscreen

### **Connected On**

 Connected On indicates USB or lists the Windows COM port that a serial controller is connected to.

### **Controller Model**

• Controller Model lists the marketing model number of the controller attached, and also lists the revision of the firmware loaded in the controller.

#### **Controller Status**

 Controller Status indicates either "Working properly" or reflects any errors reported from the controller.

#### **Driver Version**

 Driver Version lists the version number of the internal driver being used for serial and USB devices as appropriate.

Each Properties page also contains a **Screen configuration** section that has two functions:

- The **Identify monitor** button will display the Elo logo on the monitor associated with this Properties page for about one second each time this button is touched.
- The EloVA icon will launch the video alignment program only for the monitor associated with the current Properties page. Running EloVA from the Properties page avoids the need to align all monitors in a multiple monitor application when only a single monitor alignment is desired.

Each Properties page also contains a **Options** section that has two functions.

- Show Right Mouse Button Tool launches this feature for this monitor. See <u>Right Mouse Button</u> for a complete description of this feature.
- Disable Touch stops touch information from reaching Windows for this touchscreen. This feature may also be activated from the Tool Tray utility. Disabling touch has no effect on the operation of the standard mouse.

If a serial port is reserved for a touchscreen controller that is not actually installed, the only information contained in the Screen information section of the associated Properties page will be the number of the Windows COM port. No Screen configuration icons will be displayed.

### Properties 2 Tab (USB)

| eneral   Mode   Sound   Propert                | ies 1 Properties 2 About  |
|------------------------------------------------|---------------------------|
| -Screen information<br>Windows monitor number: | 1                         |
| Touchscreen type:                              | IntelliTouch 🛛 💙          |
| Connected on:                                  | USB                       |
| Controller model:                              | 2500U [1.4 - 0.0]         |
| Controller Status:                             | Working properly          |
| Driver version:                                | EloUSB.Sys 3.00           |
| Video Alignment                                | Options                   |
| Identify                                       | Disable Touch             |
| Monitor                                        | F Show right mouse button |
|                                                |                           |

### About

The About tab provides the version of the Control Panel (which is linked to the driver version), and also provides links to

- Readme document
- Elo's web site

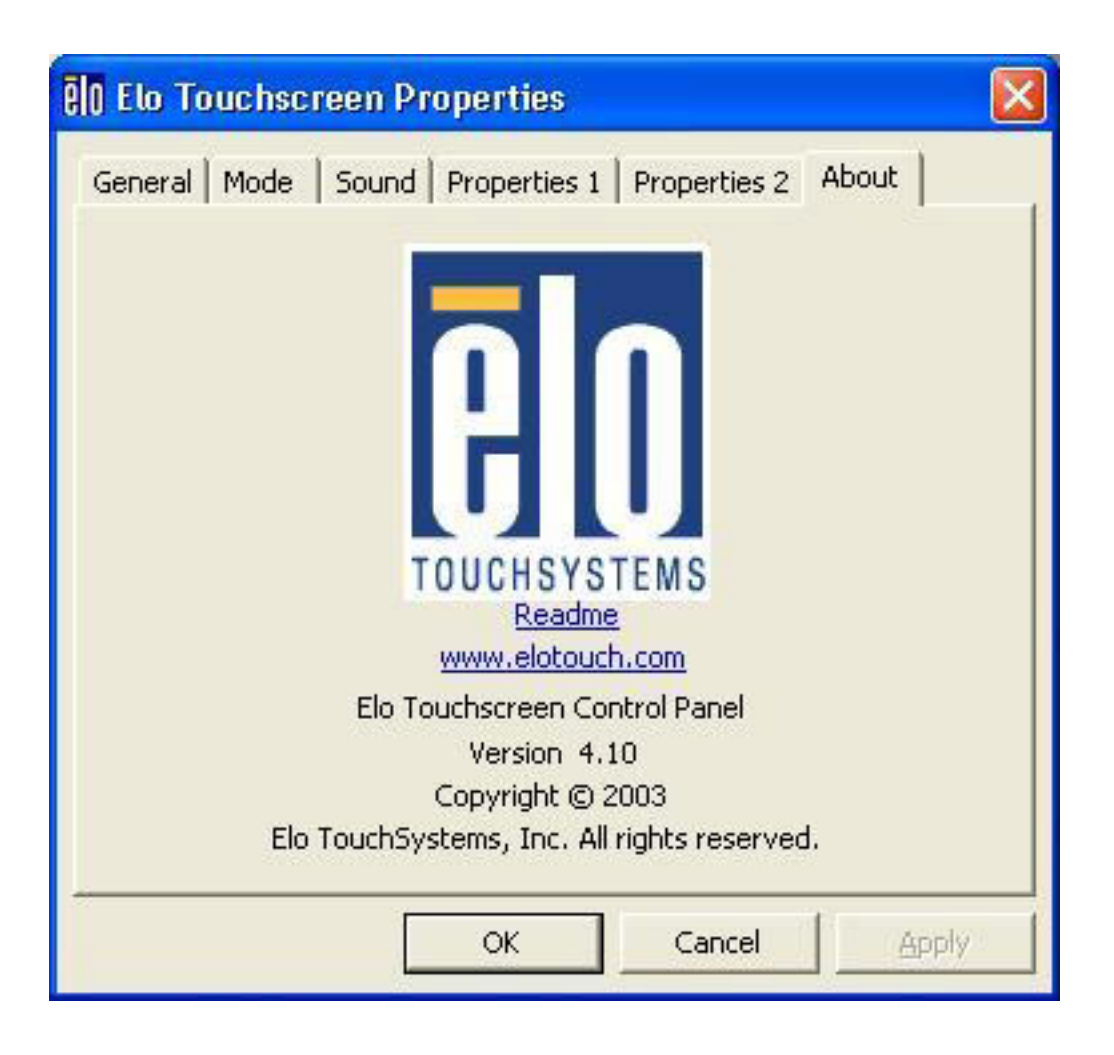

## **Elo Right Mouse Button Tool (RMBT)**

Right Mouse Button tool allows a Windows right mouse button simulation on the touchscreen.

A representation of a typical two-button mouse is displayed in a small window on the desktop, when this application is run. The initial presentation of the RMBT shows the left button shaded, indicating that the left button is active. Any touch on the desktop or an application will produce a left button click consistent with the Button settings in the Control Panel.

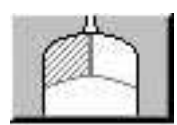

A touch in the RMBT will change the shading to show the right mouse button active. Now any touch on this monitor on which RMBT is running will produce a right button click.

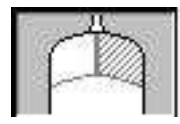

Typically, a right button action will activate a new dialog box for some function similar to mouse right button click. When that dialog box is touched, or any other touch on the touch monitor is made, this touch will be a left button event. Simultaneously, the mouse button shading in the RMBT will toggle back to the left button.

After the RMBT has been touched to toggle to the right button state, a second touch in the RMBT will activate a menu allowing the user to:

- Launch the Elo Control Panel (Elo Touchscreen Properties)
- Close the right button utility
- A right button click on the RMBT with the mouse will also activate this menu

The RMBT may be dragged to any location on the desktop by touching it and holding the touch momentarily until the crossed arrows appear. The RMBT may also be dragged with the standard mouse.

The RMBT cannot be resized.

The RMBT can be run for every touchmonitor from the Elo Control Panel > Properties tab.

Only one RMBT can be active for each touchmonitor.

# **Tool Tray**

The Tool Tray application offers a convenient way to access commonly used functions of the driver from the operating system desktop.

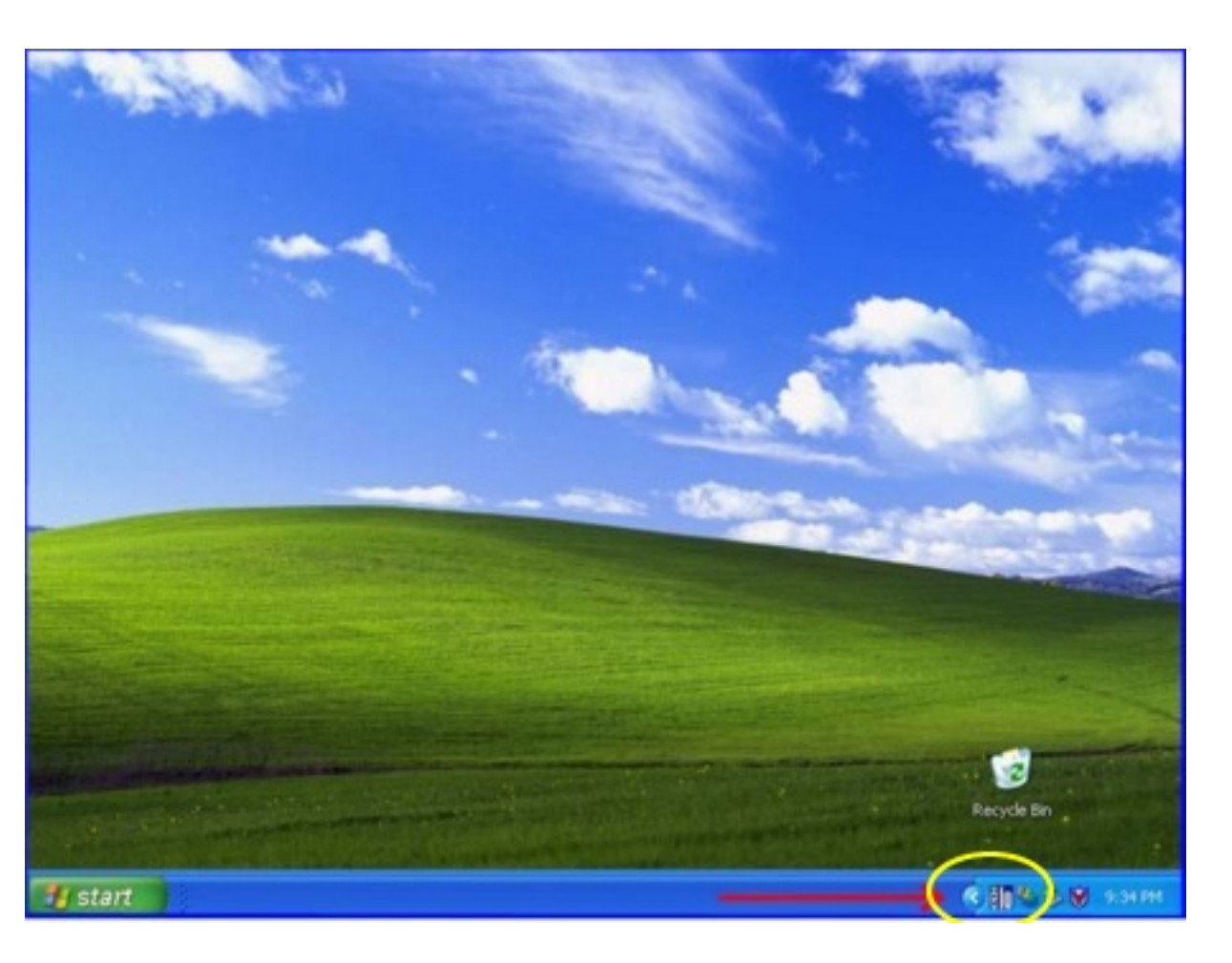

The Tool Tray icon is enabled/disabled from the Control Panel in the Button tab.

The Tool Tray application is launched with a single left or right click, and pops up a menu with several selectable functions.

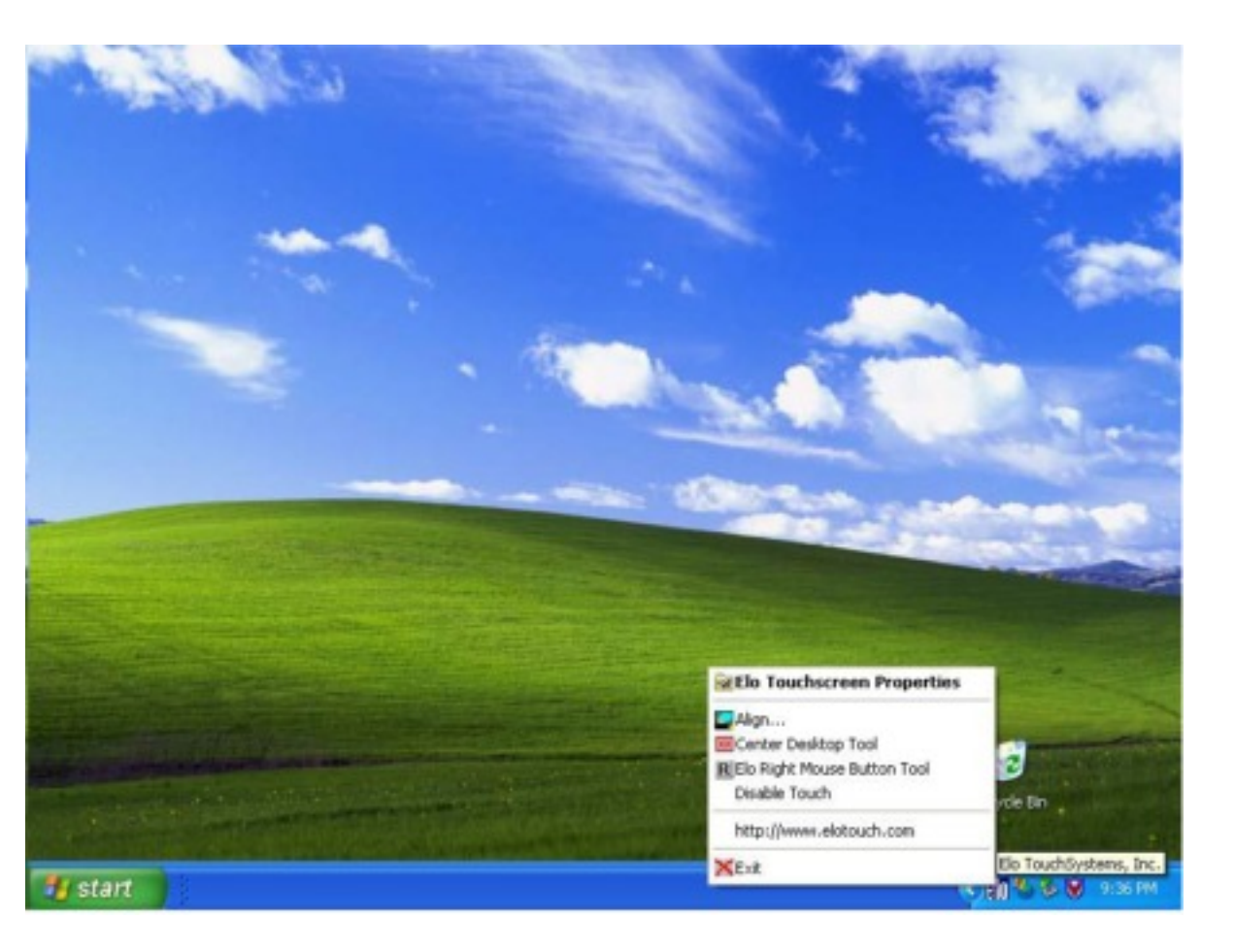

The Tool Tray functions are:

## **Elo Touchscreen Properties**

• A one click method to launch the Elo Control Panel.

## Align

• Launches EloVA, the Elo Video Alignment program.

## **Elo Right Mouse Button Tool (RMBT)**

• Launches Right Mouse Button Tool for all touch monitors that have been calibrated.

## **Center Desktop Tool**

• Launches Center Desktop Tool

## **Disable/Enable Touch**

- When driver is loaded and running, clicking this segment of the Tool Tray menu will disable the driver, stopping all touch reports from being sent from the driver to the mouse handler (MouClass)
- When disabled through the Tool Tray, touches made on the touchscreen are not buffered by the driver, and will not be sent from the driver to MouClass after the touchscreen is re-enabled.
- After the touchscreen has been disabled, the state of this segment of the Tool Tray menu changes from "Disable" to "Enable." Since the touchscreen is now disabled, it can only be enabled by using the mouse or keyboard. Clicking "Enable" in the Tool Tray will now restore touchscreen operation.
- It is also possible to re-enable the touchscreen from the Control Panel after touch has been disabled from the Tool Tray. Open the Control Panel with mouse or keyboard, uncheck the "Disable Touch" box in the Mode>Options tab, click "Apply" and touch is restored.

## http://www.elotouch.com

• A quick link to Elo's website

## Exit

- Clicking this button exits the Tool Tray application and also removes it from the Windows Taskbar.
- The Tool Tray application may also be removed by unchecking it in the Control Panel and clicking "Apply."

# **Center Desktop Tool**

- Presents a full screen image for the selected monitor to allow proper adjustment of the video prior to running the EloVA video alignment program
- Configurable parameters are
  - o Border width, in pixels
  - o Which monitor to adjust in a multiple monitor configuration
- Can be launched from the Tool Tray (for single monitor) or command line (for multiple monitors)
- Configuration syntax menu is available by running eloalmon /h. Only one monitor may be adjusted for each execution of the program.
- Program terminates when green "check" mark is touched or clicked with the mouse, or from the keyboard by pressing Esc, Enter or Space. See graphic below.

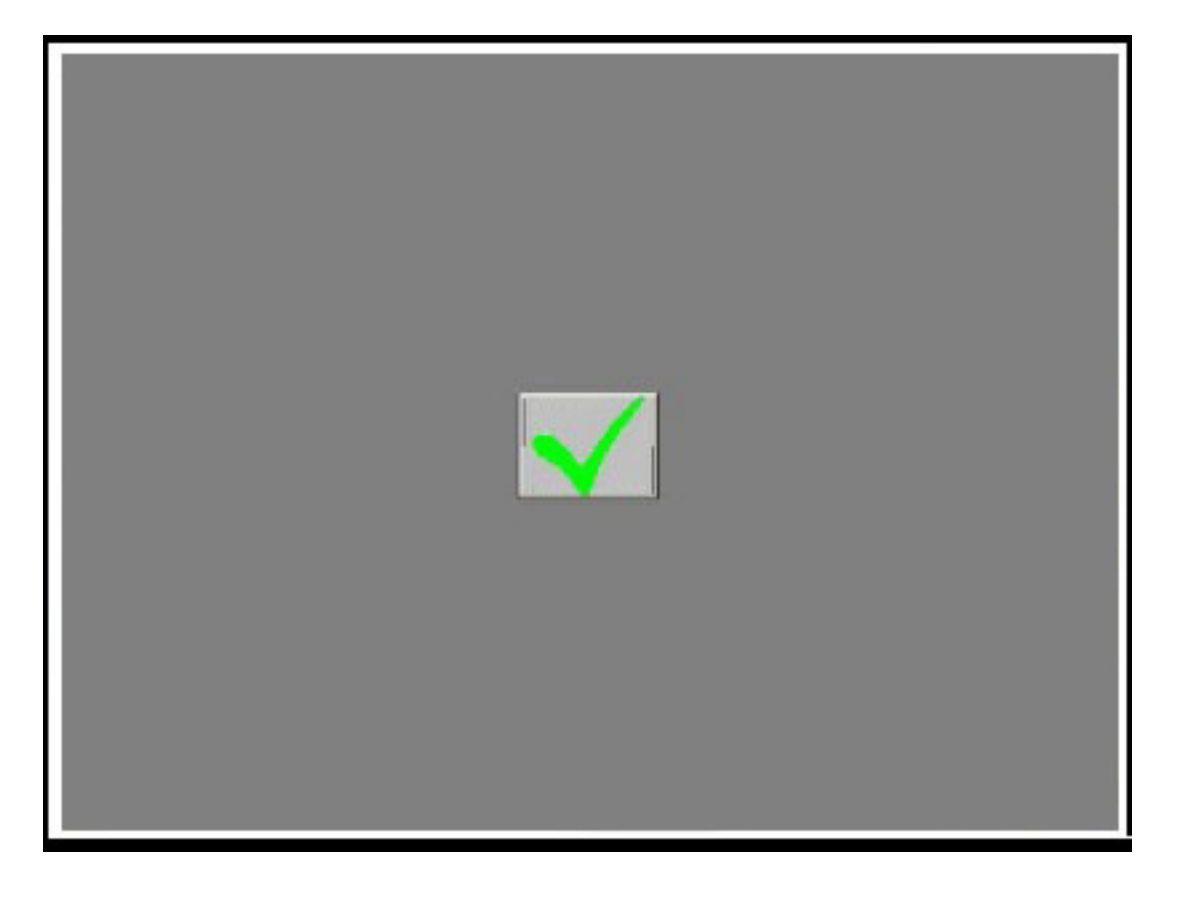

• The center desktop tool solves a common problem in video alignment programs-how to properly size the video image. The image presented is a black screen with a white border, which makes the edge of the image visible and allows it to be properly adjusted on CRT displays as well as flat panel displays of all technologies.

## **Edge Acceleration Tool (EAT)**

Edge Acceleration tool can be used to configure cursor acceleration towards the edge of the touchscreen. Edge Acceleration is a special feature provided to allow touches towards the edges.

EAT (i.e. EloAccel.exe) can be launched from Program Files> EloTouchsystems folder.

Presents a full screen image with the edge acceleration rectangle bounds and a **Cursor Acceleration Configuration** dialog, displaying the configuration parameters for Edge Acceleration.

| Elo Cursor Acceleration       X         Rectangle Position       Rectangle Dimensions         X:       20         Y:       20         Width:       760         Height:       560         Cursor Acceleration       Max         1.0       Enable cursor acceleration         OK       Cancel       Apply |  |
|----------------------------------------------------------------------------------------------------|--|
|                                                                                                    |  |

Configurable parameters are:

- Cursor Acceleration scale. This scale can be set from a value of 0-10 where, 1 corresponds to no acceleration.
- Edge acceleration rectangle bounds dimensions.
- Edge acceleration rectangle bounds position

• Enable Edge acceleration

Cursor is accelerated beyond the rectangle bounds.

These parameters can be configured using mouse, to resize or move the bounds rectangle or, by entering the values directly in the dialog box. Changes to the settings in the Cursor Acceleration dialog take effect when the "Apply" button is clicked.

This applies to **all touchmonitors** unless run with appropriate command line options. To view the options available, run EloAccel using **EloAccel /h**.

# **File List**

The following list identifies all the files in the basic driver package, and the installed location of each file. Most of the files are common to both the serial and USB drivers. Those files that are associated with only one of the serial or USB drivers are so identified.

#### File Installed Location

#### **Common Files**

EloAIMon.exe \Windows\System32

EloDkMon.exe \Windows\System32

| EloIntf.dll  | \Windows\System32              |
|--------------|--------------------------------|
| EloLCoin.dll | \Windows\System32              |
| EloLnchr.exe | \Windows\System32              |
| EloProp.dll  | \Windows\System32              |
| EloRtBtn.exe | \Windows\System32              |
| EloSerCo.dll | \Windows\System32              |
| EloSetup.exe | \Program Files\EloTouchSystems |
| EloSrvce.exe | \Windows\System32              |
| EloSrvCt.exe | \Windows\System32              |
| EloTouch.cpl | \Windows\System32              |
| EloTTray.exe | \Windows\System32              |
| EloUCoin.dll | \Windows\System32              |
| EloVA.exe    | \Windows\System32              |
| License.txt  | \Program Files\EloTouchSystems |
| Null.cur     | \Windows\CURSORS               |
| Readme.txt   | \Program Files\EloTouchSystems |
| Readme-S.txt | \Program Files\EloTouchSystems |
| Readme-U.txt | \Program Files\EloTouchSystems |
|              |                                |

#### Serial

| EloBus.sys   | \Windows\System32\DRIVERS      |
|--------------|--------------------------------|
| EloSer.sys   | \Windows\System32\DRIVERS      |
| WinSerXP.inf | \Program Files\EloTouchSystems |
### USB

| EloFiltr.cat | \Program Files\EloTouchSystems |
|--------------|--------------------------------|
| EloFiltr.inf | \Program Files\EloTouchSystems |
| EloFiltr.sys | \Windows\System32\DRIVERS      |
| EloUSB.sys   | \Windows\System32\DRIVERS      |
| Elouxpsi.cat | \Program Files\EloTouchSystems |
| EloUXpSI.inf | \Program Files\EloTouchSystems |
|              |                                |

# **Registry Entries**

## **Registry (Primary registry entries):**

HKEY LOCAL MACHINE -- folder System --folder CurrentControlSet -- folder Enum--folder THIS IS FOR SERIAL CONTROLLER(S) SERENUM -- folder INFORMATION (Default) ELOSERIAL -- folder (Default) [Controller Identification number] --folder (Default) Capabilities ClassGUID CompatibleIDs ConfigFlags HardwareID Service Control-folder (Default) ActiveService DeviceReference DeviceParameters --folder (Default) BeepFlag BeepFreq BeepTime ClippingBounds DefaultDragDelay EdgeAccelerationBounds EdgeAccelerationEnable EdgeAccelerationScale EnableQuickTouch ExclusionFlag FullScreenBounds FullScreenVmode LeftHandedUser MaxDragDelay MinDragDelay MouseMode Num Bounds PacketEnable PortFriendlyName QuickTouchDx QuickTouchDy SwapXY VirtualDeel/Mode

adontrodoney SwapXY VirtualDeskMode WindowsMonitorNumber X\_EloDx X Offset X\_Resolution X ScrDx xMonLocn xVirtScrnCoord xVirtScrSize Y EloDx Y\_Offset Y\_Resolution Y ScrDx yMonLocn yVirtScrnCoord WirtScrSize HKEY LOCAL MACHINE -- folder System -- folder CurrentControlSet -- folder Enum -- folder USB -- folder THIS IS FOR USB CONTROLLER(S) INFORMATION Vid 04e7&Pid #### --- folder Default [Controller Identification number] -- folder (Default) Capabilities ClassGUID CompatibleIDs ConfigFlags DeviceDesc Driver HardwareID LocationInformation Mfg. ParentIdPrefix Service DeviceParameters -- folder (Default) SymbolicName BeepFreq LogConfig--folder (Default)

### **Second Registry Entries:**

HKEY\_LOCAL\_MACHINE System CurrentControlSet Services elobus Default DisplayName ErrorControl ImagePath Start Type

## **Primary Registry Entries:**

Enum Default n. Count NextInstance Security Default Security EloSer Same keys as elobus, above Enum Same keys as elobus Enum, above Security Same keys as elobus Security, above EloSystemService Same keys as elobus, above Enum Same keys as elobus Enum, above Security. Same keys as elobus Security, above

# Troubleshooting

Is it a hardware or a software problem? How to decide?

All touchscreen controllers that are supported by this driver are serial or USB.

If you have a serial controller, and are unsure about whether or not the controller or touchscreen is functioning correctly, use Elo's serial port utility, COMDUMP.EXE, available from Elo's web site or any Elo TouchTools CD. The syntax for COMDUMP is:

#### COMDUMP [COM port]

This program can be run from a command line. Select a serial port that is NOT being used by the driver, or uninstall the driver first.

As an alternative, you may be able to see the status light on the serial controller, and determine whether or not the touchscreen and controller are operating properly from the status light function. If the light is visible, perform the following steps:

- Disconnect the serial cable from the computer.
- Observe the status light, a small green or yellow LED on the controller PCB.
  - If the light blinks at approximately once per second with no touch applied, touch the touchscreen and observe the light again while your finger is still touching the screen.
    - If the status light illuminates continuously while the screen is touched, stop touching.
    - If the light reverts to the once per second blink when no longer touched, the touchscreen and controller are probably functioning properly.
  - If the status light blinks at approximately 2-3 times per second with no touch, cycle power on the display or controller first.
    - If cycling power causes the status light to revert to blinking once per second, follow the steps in the first case to evaluate performance.
    - If cycling the power produces no change in the blink rate, there is a hardware fault in the controller or touchscreen that may interfere with the operation of the system.
    - Touch the touchscreen and observe the light again while your finger is still touching the screen.
    - If the status light illuminates continuously while the screen is touched, stop touching.
    - If the light reverts to the 2-3 times per second blink when no longer touched, the touchscreen or controller may have a fault, but are probably functioning well enough to work with the driver.

If you are working with a USB controller, the best hardware troubleshooting method is to observe cursor motion on the touchscreen display with only the Windows native HID drivers installed. Even if the cursor does not move in the same direction that your finger does, when you drag your finger on the touchscreen, cursor motion itself is sufficient to tell you that your hardware is working correctly.

There are status lights for USB controllers as well:

- Connect a USB cable to the system
- A touch status light blinks at a once per second rate with no touch applied. Operation is similar to that of the serial controller status lights described above.
- A second status light (located very close to the USB connector) is continuously illuminated except when touch is applied. With touch, this light blinks at 2-3 times per second. This USB status light is only monitoring the status of the USB bus, and is not concerned with the interaction between the touchscreen and controller.

If your hardware is functioning correctly, and you believe that your problem is driver software related, start by:

- Uninstalling the driver
- If you are unsure as to the success of the uninstall process, check the file lists and the discussion in the Uninstalling the Driver section of this manual. You can successfully remove the files manually if necessary.
- Reinstall the driver.
- If problems persist, contact Elo Applications Engineering at one of the locations mentioned in the section, <u>Contacting Elo</u>.

# Appendix A

# **Device Specific Registry Keys**

## Introduction

This document explains the use of all the registry keys used by the "XP Universal Driver Package".

In order for device specific changes to be effective, the device must be restarted (i.e. disable the device and then enable it) in Device Manager, or the system must be rebooted.

For user specific changes to become effective, it is necessary to log off and log back on again.

## **Registry Keys for Serial**

Device Parameters for Elo serial touchscreen are located in subkeys of

HKEY\_LOCAL\_MACHINE\SYSTEM\CurrentControlSet\Enum\SERENUM\

ELOSERIAL\\*\*\*\*\*\*\Device Parameters key.

The "\*\*\*\*\*\*" is the id used by the Windows system.

## **Touch Mode**

Name:

MouseMode

Data Type:

DWORD (REG\_DWORD)

**Explanation:** 

Touchscreen mode **Possible Values:** Default is 6 0: Click on touch 1: Click on release 6: Mouse emulation

| Name: |                  |
|-------|------------------|
|       | EnableQuickTouch |

Data Type:

DWORD (REG\_DWORD)

#### **Explanation:**

Enables / disables quick touch mode

#### Possible Values:

Default is 0

- 0: Disabled
- 1: Enabled
- Name: QuickTouchDx

Data Type: DWORD (REG\_DWORD)

#### **Explanation:**

X distance in Windows virtual coordinates outside which quick touch is enabled. Within this distance two quick touches are interpreted as regular touches.

QuickTouchDy

Data Type: DWORD (REG\_DWORD)

#### Explanation:

Name:

Y distance in Windows virtual coordinates outside which quick touch is enabled. Within this distance two quick touches are interpreted as regular touches.

Name:

UntouchDelay

Data Type: DWORD (REG\_DWORD)

#### Explanation:

"UntouchDelay" defines the time in seconds for the timeout. If there is constant touch at the same location a Button Up event will be generated automatically after the timeout period expires.

#### **Possible Values:**

Default value is 10 seconds.

SwapButton

Data Type: DWORD (REG\_DWORD)

#### **Explanation:**

Name:

Swaps the mouse left and right buttons. The buttons remain swapped for the count of touches this value is set to. It remains swapped until this count is decremented to 0. After that, the buttons are automatically swapped back to their original state.

#### **Possible Values:**

By default this key is not present in the registry. When the DLL API feature is used the mouse buttons are swapped and this value is added.

#### Name:

LeftHandedUser

Data Type:

DWORD (REG\_DWORD)

#### Explanation:

This is applicable for left-handed mouse users.

#### Possible Values:

- Default is 0
- 0: Disabled
- 1: Enabled

#### Name:

RightButtonActive

#### Data Type:

DWORD (REG\_DWORD)

#### Explanation:

Indicates that the right button application should be run at user logon for this screen.

#### Possible Values:

- 1: Run right button at user logon.
- 2: Do not run right button for this screen at user logon.

## **Serial Port Configuration**

Name:

PortFriendlyName

Data Type:

String (REG\_SZ)

#### Explanation:

PortFriendlyName identifies the serial port the touchscreen is connected to. The friendly name is the COM port identifier string used by Device Manager and can be found by expanding the Ports node of the Device Manager hardware tree.

To change the COM port associated with a touchscreen, replace the existing value in HKLM\System\CurrentControlSet\Services\EloTouchscreen\LegacyPorts\\*\*\FriendlyName with the friendly name of the desired COM port and restart the system.

#### **Possible Values:**

| Communications | Port | (COM1) |
|----------------|------|--------|
|----------------|------|--------|

Communications Port (COM2)

Name:

BaudRate

Data Type:

DWORD (REG\_DWORD)

#### **Explanation:**

Baud rate used for serial port communication. Controller must be externally configured to support any baudrate other than 9600.

#### Possible Values:

Default is 9600.

Allowed: 1200, 2400, 4800, 9600

Name:

HardwareHandshaking

Data Type:

DWORD (REG\_DWORD)

#### Explanation:

This key is used only for serial cables which are built using 2 wires and do not support hardware handshake.

#### **Possible Values:**

By default this key is not present in the registry. It has to be explicitly created. By default hardware handshaking is always turned on. To turn it off, explicitly set this key to 0.

## **Enable/Disable Touch**

Name:

PacketEnable

Data Type:

DWORD (REG\_DWORD)

**Explanation:** 

Touch is enabled / disabled depending on this value.

#### Possible Values:

- 1: Enabled
- 2: Disabled
- 3: Reserved

## **Beep on Touch**

Name:

BeepFlag

Data Type:

DWORD (REG\_DWORD)

#### **Explanation:**

Beep is enabled / disabled depending on this value.

#### Possible Values:

- 0: Disabled
- 1: Enabled

| Name:                                                                              | BeepTime                 |  |
|------------------------------------------------------------------------------------|--------------------------|--|
| Data Type:                                                                         | DWORD (REG_DWORD)        |  |
| Explanation:                                                                       |                          |  |
| Defines the duration of beep o<br><b>Possible Values:</b><br>Default is 0x0014.    | n touch in milliseconds. |  |
| Name:                                                                              | BeepFreq                 |  |
| Data Type:                                                                         | DWORD (REG_DWORD)        |  |
| Explanation:                                                                       |                          |  |
| Frequency of beep on touch in Hz.<br><b>Possible Values:</b><br>Default is 0x00300 |                          |  |
| Drag Delay                                                                         |                          |  |
| Name:                                                                              | DefaultDragDelay         |  |
| Data Type:                                                                         | DWORD (REG_DWORD)        |  |
|                                                                                    |                          |  |

Drag delay value in milliseconds. **Possible Values:** Default is 20

Data Type: DWORD (REG\_DWORD)

Explanation:

Minimum drag delay value on the scale in Control Panel in milliseconds. Reserved for use by control panel and driver.

Name:

MaxDragDelay

Data Type: DWORD (REG\_DWORD)

#### Explanation:

Maximun drag delay value on the scale in Control Panel in milliseconds. Reserved for use by control panel and driver.

## Full Screen Bounding Rectangle and Bounding Mode

Name

FullScreenVmode

Data Type:

DWORD (REG\_DWORD)

#### Explanation:

Defines the mode for the touchscreen boundary in the virtual desktop mode

#### Possible Values:

Default is 2

0: Disable virtual desktop. Touch on all screens will reflect on the primary monitor.

1: Enable virtual desktop. In this mode no individual screen bounds are used for the monitor. Touches toward the edge may generate clicks on adjacent monitors.

2: Enable virtual desktop. Screen bounds are enabled for each monitor. Touches on the screen always generate clicks on the associated monitor. A touch outside the bounding rectangle will cause the cursor to move to a point along the boundary that is nearest to the point of touch.

3: Enable virtual desktop. Screen bounds are enabled for each monitor. Touches on the screen always generate clicks on the associated monitor. Touches outside the bounding rectangle are not sent to the system.

#### Name:

FullScreenBounds

Data Type: Array of DWORDs (REG\_BINARY)

#### Explanation:

Defines the full screen bounding rectangle in Windows virtual coordinates for the screen.

## Calibration

The following defines the calibration data used to convert touches from the Elo coordinate system to Windows virtual coordinate system.

The driver uses the following equation to convert a raw touch coordinate point from Elo coordinate system to the Windows screen coordinate system. Calibration equation is:

 $Xcal = a + m^*Xuncal,$ 

where, Xuncal, is in Elo coordinate system Xcal, is in Windows coordinate system m = X\_ScrDx / X\_EloDx "a", is the X offset value entry X\_ScrDx = distance between targets in virtual coordinates X\_EloDx = distance between targets in Elo coordinates.

| Name: | X_EloDx, X_ScrDx, X_Offset, Y_EloDx, Y_ScrDx, |
|-------|-----------------------------------------------|
|       | Y_Offset, Z_EloDx, Z_ScrDx, Z_Offset          |

Data Type: DWORD (REG\_BINARY)

#### Explanation:

Data required by calibration. Use the equation above to calculate these values.

#### Name:

SwapXY

Data Type:

DWORD (REG\_DWORD)

#### Explanation:

Specifies if the touchscreen is rotated 90 degrees or 270 degrees.

#### Possible Values:

Set to 1 if touchscreen is rotated 90 degrees or 270 degrees else set to 0

| Name:      | WindowsMonitorNumber |
|------------|----------------------|
| Data Type: | DWORD (REG_DWORD)    |

Windows monitor number. **Possible Values:** Windows monitor numbers are 1 based.

#### Name:

X\_Resolution

Data Type: DWORD (REG\_DWORD)

#### **Explanation:**

Screen width in pixels.

#### Name:

Y\_Resolution

Data Type: DWORD (REG\_DWORD)

#### **Explanation:**

Screen height in pixels.

| Name: | xVirtScrSize |  |
|-------|--------------|--|
|       | 2011/3013/20 |  |

Data Type: DWORD (REG\_DWORD)

#### **Explanation:**

Width in pixels of the Windows virtual screen.

Name:

yVirtScrSize

Data Type: DWORD (REG\_DWORD)

#### **Explanation:**

Height in pixels of the Windows virtual screen.

| Name:      | xVirtScrCoord     |
|------------|-------------------|
| Data Type: | DWORD (REG_DWORD) |
|            |                   |

Top left X coordinate of the Windows virtual screen.

| Name:                                                         | yVirtScrCoord                       |  |
|---------------------------------------------------------------|-------------------------------------|--|
| Data Type:                                                    | DWORD (REG_DWORD)                   |  |
| Explanation:                                                  |                                     |  |
| Top left Y coordir                                            | nate of the Windows virtual screen. |  |
| Name:                                                         | xMonLocn                            |  |
| Data Type:                                                    | DWORD (REG_DWORD)                   |  |
| Explanation:                                                  |                                     |  |
| Monitor location (X) for this monitor on the virtual desktop. |                                     |  |
| Name:                                                         | yMonLocn                            |  |
| Data Type:                                                    | DWORD (REG_DWORD)                   |  |

Explanation:

Monitor location (Y) for this monitor on the virtual desktop.

## Edge of Touchscreen Cursor Acceleration

| Name:      | EdgeAccelerationEnable |
|------------|------------------------|
| Data Type: | DWORD (REG_DWORD)      |

#### Enables / disables acceleration.

#### Possible Values:

Default is 0

- 0: Disable acceleration.
- 1: Enable acceleration

#### Name:

EdgeAccelerationBounds

Data Type: Array of DWORDS (REG\_BINARY)

#### **Explanation:**

Rectangle bounds (XMin, YMin, XMax, YMax) beyond which cursor movement is accelerated. Within the defined rectangle touch is interpreted normally. XMin, YMin, XMax, YMax are defined in Windows virtual screen coordinates.

#### Name:

EdgeAccelerationScale

Data Type:

DWORD (REG\_DWORD)

#### Explanation:

Acceleration value.

#### Possible Values:

Default is unused.

It can be anywhere in the range of 0-100. 10 indicates no acceleration.

## **Registry Keys for USB Device**

Device Parameters for USB touchscreen are located in the sub keys of the HID key and the USB key.

HKEY\_LOCAL\_MACHINE\SYSTEM\CurrentControlSet\Enum\USB\Vid\_04e7&Pid\_???\\*\*\*\*\*\*\Device Parameters key for USB.

HKEY\_LOCAL\_MACHINE\SYSTEM\CurrentControlSet\Enum\HID\Vid\_04e7&Pid\_???\\*\*\*\*\*\*\Device Parameters key for HID.

where, "???" is the product id. And the "\*\*\*\*\*" is the serial number for the touchscreen.

## Enable / Disable Touch

Name:

PacketEnable

Data Type:

DWORD (REG\_DWORD)

#### Explanation:

Touch is enabled / disabled depending on this value.

#### **Possible Values:**

- 1: Enabled
- 2: Disabled

## Full Screen Bounding Rectangle and Bounding Mode

| Name:      | FullScreenVmode   |
|------------|-------------------|
| Data Type: | DWORD (REG_DWORD) |

#### **Explanation:**

Defines the mode for the touchscreen boundary in the virtual desktop mode.

#### Possible Values:

Default is 2.

0: Disable virtual desktop. Touch on all screens will reflect on the primary monitor.

1: Enable virtual desktop. In this mode no individual screen bounds are used for the monitor. Touches toward the edge may generate clicks on adjacent monitors.

2: Enable virtual desktop. Screen bounds are enabled for each monitor. Touches on the screen always generate clicks on the associated monitor. A touch outside the bounding rectangle will cause the cursor to move to a point along the boundary that is nearest to the point of touch.

3: Enable virtual desktop. Screen bounds are enabled for each monitor. Touches on the screen always generate clicks on the associated monitor. Touches outside the bounding rectangle are not sent to the system.

Name:

FullScreenBounds

Data Type: Array of DWORDs (REG BINARY)

#### Explanation:

Defines the full screen bounding rectangle in Windows virtual coordinates for the screen.

## Calibration

The following defines the calibration data used to convert touches from the Elo coordinate system to Windows virtual coordinate system.

The driver uses the following equation to convert a raw touch coordinate point from Elo coordinate system to the Windows screen coordinate system.

Calibration equation is Xcal = a + m\*Xuncal,

where,
Xuncal, is in Elo coordinate system
Xcal, is in Windows coordinate system
m = X\_ScrDx / X\_EloDx
"a", is the X offset value entry
X\_ScrDx = distance between targets in virtual coordinates
X\_EloDx = distance between targets in Elo coordinates.

Name: X\_EloDx, X\_ScrDx, X\_Offset, Y\_EloDx, Y\_ScrDx, Y\_Offset, Z\_EloDx, Z\_ScrDx, Z\_Offset

Data Type: DWORD (REG\_DWORD)

#### **Explanation:**

Data required by calibration. Use the equation above to calculate these values.

#### Name:

SwapXY

Data Type:

DWORD (REG\_DWORD)

#### Explanation:

Specifies if the touchscreen is rotated 90 degrees or 270 degrees.

#### Possible Values:

Set to 1 if touchscreen is rotated 90 degrees or 270 degrees else set to 0

| Name:                                                                                      | WindowsMonitorNumber |  |  |
|--------------------------------------------------------------------------------------------|----------------------|--|--|
| Data Type:                                                                                 | DWORD (REG_DWORD)    |  |  |
| Explanation:                                                                               |                      |  |  |
| Windows monitor number.<br><b>Possible Values:</b><br>Windows monitor numbers are 1 based. |                      |  |  |
| Name:                                                                                      | X_Resolution         |  |  |
| Data Type:                                                                                 | DWORD (REG_DWORD)    |  |  |
| Explanation:                                                                               |                      |  |  |
| Screen width in pixels.                                                                    |                      |  |  |
| Name:                                                                                      | Y_Resolution         |  |  |
| Data Type:                                                                                 | DWORD (REG_DWORD)    |  |  |
| Explanation:                                                                               |                      |  |  |
| Screen height in pixels.                                                                   |                      |  |  |
| Name:                                                                                      | xVirtScrSize         |  |  |
| Data Type:                                                                                 | DWORD (REG_DWORD)    |  |  |
| Explanation:                                                                               |                      |  |  |
| Width in pixels of the Windows virtual screen.                                             |                      |  |  |
| Name:                                                                                      | yVirtScrSize         |  |  |

#### Data Type:

DWORD (REG\_DWORD)

#### Explanation:

Height in pixels of the Windows virtual screen.

#### Name:

xVirtScrCoord

Data Type: DWORD (REG\_DWORD)

#### Explanation:

Top left X coordinate of the Windows virtual screen.

## Name: yVirtScrCoord

Data Type: DWORD (REG\_DWORD)

#### Explanation:

Top left Y coordinate of the Windows virtual screen.

#### Name:

xMonLocn

Data Type: DWORD (REG\_DWORD)

#### **Explanation:**

Monitor location (X) for this monitor on the virtual desktop.

| Name: | yMonLocn |
|-------|----------|
|       |          |

Data Type: DWORD (REG\_DWORD)

#### **Explanation:**

Monitor location (Y) for this monitor on the virtual desktop.

## **Edge of Touchscreen Cursor Acceleration**

Name:

Data Type:

DWORD (REG\_DWORD)

#### Explanation:

Enables / disables acceleration.

#### Possible Values:

Default is 0.

- 0: Disable acceleration.
- 1: Enable acceleration.

#### Name:

EdgeAccelerationBounds

**Data Type:** Array of DWORDS (REG\_BINARY)

#### Explanation:

Rectangle bounds (XMin, YMin, XMax, YMax) beyond which cursor movement is accelerated. Within the defined rectangle touch is interpreted normally. XMin, YMin, XMax, YMax are defined in Windows virtual screen coordinates.

| Name:      | EdgeAccelerationScale |
|------------|-----------------------|
| Data Type: | DWORD (REG_DWORD)     |

Explanation:

Acceleration value.

**Possible Values:** 

Default is unused.

It can be anywhere in the range of 0-100. 10 indicates no acceleration.

## **Registry Keys for HID**

## **Touch Mode**

| Name |  |
|------|--|
|------|--|

MouseMode

Data Type:

DWORD (REG\_DWORD)

Explanation:

Touchscreen mode.

**Possible Values:** 

Default is 6.

0: Click on touch.

1: Click on release.

6: Mouse emulation.

#### Name:

EnableQuickTouch

Data Type:

DWORD (REG\_DWORD)

#### **Explanation:**

Enables / disables quick touch mode

#### **Possible Values:**

Default is 0.

0: Disabled

1: Enabled

Name:

QuickTouchDx

Data Type: DWORD (REG\_DWORD)

#### Explanation:

X distance in Windows virtual coordinates outside which quick touch is enabled. Within this distance two quick touches are interpreted as regular touches.

Name:

QuickTouchDy

Data Type: DWORD (REG\_DWORD)

Y distance in Windows virtual coordinates outside which quick touch is enabled. Within this distance two quick touches are interpreted as regular touches.

#### Name:

UntouchDelay

Data Type:

DWORD (REG\_DWORD)

#### Explanation:

"UntouchDelay" defines the time in seconds for the timeout. If there is constant touch at the same location a Button Up event will be generated automatically after the timeout period expires.

#### Possible Values:

Default value is 10 seconds.

Name:

SwapButton

Data Type:

DWORD (REG\_DWORD)

#### Explanation:

Swaps the mouse left and right buttons. The buttons remain swapped for the count of touches this value is set to. It remains swapped until this count is decremented to 0. After that, the buttons are automatically swapped back to their original state.

#### Possible Values:

By default this key is not present in the registry. When the DLL API feature is used the mouse buttons are swapped and this value is added.

| Name:      | LeftHandedUser |
|------------|----------------|
| Data Type: |                |

DWORD (REG\_DWORD)

**Explanation:** 

This is applicable for left-handed mouse users.

#### Possible Values:

Default is 0.

0: Disabled

1: Enabled

#### Name:

RightButtonActive

Data Type:

DWORD (REG\_DWORD)

#### **Explanation:**

Indicates that the right button application, should be run at user logon for this screen.

#### **Possible Values:**

- 1: Run right button at user logon.
- 2: Do not run right button for this screen at user logon.

## **Beep On Touch**

| Name:        | BeepFlag          |
|--------------|-------------------|
| Data Type:   | DWORD (REG_DWORD) |
| Explanation: |                   |

Beep is enabled / disabled depending on this value.

#### Possible Values:

- 0: Disabled
- 1: Enabled
- Name:

**BeepTime** 

Data Type:

DWORD (REG\_DWORD)

#### **Explanation:**

Defines the duration of beep on touch in milliseconds. **Possible Values:** Default is 0x0014 Name:

BeepFreq

Data Type:

DWORD (REG\_DWORD)

**Explanation:** 

Frequency of beep on touch in Hz. **Possible Values:** Default is 0x00300

## **Drag Delay**

Name:

DefaultDragDelay

Data Type:

DWORD (REG\_DWORD)

#### Explanation:

| Drag delay value in millisecond | ls. |
|---------------------------------|-----|
|---------------------------------|-----|

#### **Possible Values:**

Default is 20.

Name: MinDragDelay

Data Type: DWORD (REG\_DWORD)

#### Explanation:

Minimum drag delay value on the scale in Control Panel in milliseconds. Reserved for use by control panel and driver.

Name: MaxDragDelay

Data Type: DWORD (REG\_DWORD)

#### Explanation:

Maximum drag delay value on the scale in Control Panel in milliseconds. Reserved for use by control panel and driver.

## **User Specific Registry Keys**

User specific configuration data are saved in this key. User key is located in

HKEY\_CURRENT\_USER\Software\EloTouchscreen

| Name:                                                                            | DoubleClickHW                              |
|----------------------------------------------------------------------------------|--------------------------------------------|
| Data Type:                                                                       | DWORD (REG_DWORD)                          |
| Explanation:                                                                     |                                            |
| Defines the double click width<br><b>Possible Values:</b><br>Default value is 25 | and height.                                |
| Name:                                                                            | EloTTray                                   |
| Data Type:                                                                       | DWORD (REG_DWORD)                          |
| Explanation:                                                                     |                                            |
| This determines if Tool tray ap<br>the user logs in.                             | plication should be run for this user when |

#### Possible Values:

Default value is 1.

- 1: Run Elo tool tray app
- 2: Do not run Elo tool tray app.

#### Name:

RButton

Data Type: Array of DWORDs(REG\_BINARY)

#### Explanation:

Saves x,y Location of Right button application in Windows virtual coordinates.

# Appendix B

# **Elo Driver Interface Usage**

## Introduction

EloIntf.dll provides a common interface for communicating with the Elo Serial and USB drivers. In order to, communicate with the either of the drivers load this dynamic library with your application and use the appropriate interface in your program.

All applications using this library must first call the EloIF\_EnumTouchScreenEx function to initialize the DLL.

Please refer to the <u>Appendix C, EnableDisable Sample Code</u> for interface usage.

## **Elo Device Interface Functions**

## Function Name: EloIF\_EnumTouchScreenEx

int EloIF\_EnumTouchScreenEx(DWORD dwMonNum[32])

#### **Parameters:**

dwMonNum: Array of DWORD to receive the Windows monitor number associated with the touchscreens.

**Return Values**: Returns the total number of Elo touchscreens found. Returns EloFailure if no driver is found.

#### **Remarks:**

Enumerates and initializes all Elo Serial and USB devices.

This must be the first call made to the DLL to enumerate and initialize the touchscreens.

It returns the list of Windows monitor numbers associated with the touchscreens where, the index is the touchscreen number and the value is the Windows monitor number.

Touchscreens are 0 based and Windows monitor numbers are 1 based.

Maximum of 32 touchscreens are supported.

## Function Name: EloIF\_GetTouch

BOOL EloIF\_GetTouch (int nScrNo,TOUCHPOINT\* xy, BOOL xlated, GETPOINTS\_CODE getCode)

#### Parameters:

nScrNo: 0 based touchscreen number.

xy: Pointer to <u>TOUCHPOINT</u> structure to receive the touch coordinates from the touchscreen. The application is responsible for allocating / freeing memory. Please see structure definition section for TOUCHPOINT.

xlated: If TRUE, the coordinates are returned translated for Windows coordinate system. If FALSE, raw coordinate data are returned.

getCode: This can be one of the following values: ReturnImmediately, ReturnOnTouch, ReturnOnUntouch. Please see definition for <u>GETPOINTS\_CODE</u>.

Return Values: Returns TRUE if the call succeeds else it returns FALSE.

#### Remarks:

This is a blocking call used to get the touch coordinates for touch. This call does not return until user touches the screen specified.

To cancel the blocking wait use EloIF\_Cancel API function.

### **Function Name: EloIF\_Cancel**

void EloIF\_Cancel()

Parameters: None.

Return Values: None.

Remarks:

Cancels any pending request with the driver. Typically used to cancel a blocking call made to the driver.

## Function Name: EloIF\_GetMouseMode

BOOL EloIF\_GetMouseMode (WORD \*wMode,UINT nScrNo)

#### Parameters:

wMode: Returns the touchscreen mode.

nScrNo: 0 based touchscreen number.

Return Values: Returns TRUE if the call succeeds else returns FALSE.

#### Remarks:

Retrieves the touch mode for the specified touchscreen.

## Function Name: EloIF\_SetMouseMode

BOOL EloIF\_SetMouseMode (WORD wMode)

### Parameters:

wMode: Touchscreen mode.

**Return Values:** Returns TRUE if the call succeeds else returns FALSE.

#### **Remarks:** Sets the touch mode for all touchscreens to wMode.

## Function Name: EloIF\_GetTouchState

void EloIF\_GetTouchState (BOOL \*bFlag , UINT tsNumber)

#### Parameters:

bFlag : Touch state enabled / disabled.

tsNumber: 0 based touchscreen number.

Return Values: None.

#### Remarks:

Gets the touch state for touchscreen specified. It saves it in bFlag. If bFlag is TRUE the touchscreen is disabled else it is enabled.

## Function Name: EloIF\_DisableTouchEx

void EloIF\_DisableTouchEx (BOOL bFlag, int iScrNo)

#### **Parameters:**

bFlag : Touch state enabled / disabled.

iScrNo: 0 based touchscreen number.

#### Return Values: None

#### Remarks:

Enables or Disables touch depending on bFlag. If bFlag is TRUE the touchscreen is disabled else it is enabled.

If iScrNo is -1 then touch state is changed for all touchscreen.

## Function Name: EloIF\_GetDragDelay

BOOL EloIF\_GetDragDelay (PDRAGDELAYDATA dwDragDelay,UINT nScrNo)

#### **Parameters:**

dwDragDelay: Pointer to <u>DRAGDELAYDATA</u> to receive Drag Delay . Please see structure definition section for <u>PDRAGDELAYDATA</u>.

nScrNo: 0 based touchscreen number.

Return Values: Returns TRUE if the call succeeds else returns FALSE.

#### **Remarks:**

Gets the dragdelay parameters for the specified touchscreen.

## Function Name: EloIF\_SetDragDelay

BOOL EloIF\_SetDragDelay (DRAGDELAYDATA DragDelay)

## **Parameters:** DragDelay: Dragdelay data. Please see structure definition section for DRAGDELAYDATA.

Return Values: Returns TRUE if the call succeeds else returns FALSE.

**Remarks:** Sets the drag delay for all touchscreens.

## Function Name: EloIF\_GetSound

BOOL EloIF\_GetSound (PSOUNDDATA sndVal, UINT nScrNo)

#### Parameters:

sndVal: Pointer to SOUNDDATA structure to receive data. The application is responsible for allocating / freeing memory. Please see structure definition section for <u>SOUNDDATA</u>.

nScrNo: 0 based touchscreen number.

**Return Values:** Returns TRUE if the call succeeds else returns FALSE.

#### Remarks:

Gets the touchscreen beep data for the specified touchscreen.

### Function Name: EloIF\_SetSound

BOOL EloIF\_SetSound (PSOUNDDATA sndVal)

#### **Parameters:**

sndVal: Pointer to sound structure to receive data. The application is responsible for allocating / freeing memory. Please see structure definition section for <u>SOUNDDATA</u> definition.

Return Values: Returns TRUE if the call succeeds else returns FALSE.

#### Remarks:

Sets the touchscreen beep data for all touchscreens.

## Function Name: EloIF\_GetVirtualFullScreen

BOOL EloIF\_GetVirtualFullScreen (PFULLSCREEN pFullScreen)

#### Parameters:

pFullScreen: Pointer to <u>FULLSCREEN</u> structure containing full screen boundary data in pixels. The application is responsible for allocating / freeing memory. Please see structure definition section for FULLSCREEN.

**Return Values:** Returns TRUE if the call succeeds else returns FALSE.

#### Remarks:

Gets the full screen bounding rectangle and bounding mode for the specified touchscreen.

## Function Name: EloIF\_SetVirtualFullScreen

BOOL EloIF\_SetVirtualFullScreen (PFULLSCREEN pFullScreen)

#### **Parameters:**

pFullScreen: Pointer to <u>FULLSCREEN</u> structure containing full screen boundary data in pixels. The application is responsible for allocating / freeing memory. Please see structure definition section for FULLSCREEN.

Return Values: Returns TRUE if the call succeeds else returns FALSE.

#### **Remarks:**

Sets the full screen bounding rectangle and bounding mode for the specified touchscreen.

## Function Name: EloIF\_GetCalibrationData

DWORD EloIF\_GetCalibrationData (CalibData \*pCalData, DWORD dwScrNo)

#### Parameters:

pCalData: Pointer to <u>CalibData</u> structure to receive the calibration data. The application is responsible for allocating / freeing memory. Please see structure definition section for CalibData.

dwScrNo: 0 based touchscreen number.

**Return Values:** Returns TRUE if the call succeeds else returns FALSE.

#### Remarks:

Retrieves the calibration data for the specified touchscreen.

### Function Name: EloIF\_UpdateCalibrationData

BOOL EloIF\_UpdateCalibrationData (CalibData \*pCalData,DWORD nScrNo)

#### **Parameters:**

pCalData: Pointer to <u>CalibData</u> structure which stores the calibration data for the touchscreen. The application is responsible for allocating / freeing memory. Please see structure definition section for CalibData.

nScrNo: 0 based touchscreen number.

Return Values: Returns TRUE if the call succeeds else returns FALSE.

#### Remarks:

Sets the calibration data for the specified touchscreen.

## Function Name: EloIF\_SwapButton

BOOL EloIF\_SwapButton (HWND hWnd,DWORD dwScrNo,DWORD dwCnt)

#### Parameters:

hWnd: Handle to window to receive the WM\_RELEASEBUTTON message.

dwScrNo: 0 based touchscreen number.

dwCnt: Touch count for which the button should be swapped.

**Return Values:** Returns TRUE if the call succeeds else returns FALSE.

#### Remarks:

Swaps the button for the touch monitor for the touch count specified in dwCnt. Once the count is exhausted the DLL notifies the application, by sending WM\_RELEASEBUTTON message to application window specified in hWnd.

WM\_RELEASEBUTTON must be defined in the user application as Windows user defined message of value WM\_USER + 4698.

## Function Name: EloIF\_SetLeftHandedMouse

int EloIF\_SetLeftHandedMouse (BOOL bFlag)

#### Parameters:

bFlag: If TRUE it sets touchscreen mode to left-handed mouse.

Return Values: Returns EloSuccess if the call succeeds else returns EloFailure.

#### Remarks:

Sets the touchscreen mode to left-handed mouse. This does not affect the Windows left-handed mouse settings.

## Function Name: EloIF\_GetDiagnosticsData

BOOL EloIF\_GetDiagnosticsData(LPPROPERTIESDATA pData, int nScrNo)

#### **Parameters:**

pData: Pointer to <u>PROPERTIESDATA</u> structure to receive the diagnostics for the touchscreen. The application is responsible for allocating / freeing memory. Please see structure definition section for PROPERTIESDATA.

nScrNo: 0 based touchscreen number.

Return Values: Returns TRUE if the call succeeds else it returns FALSE.

#### Remarks:

Gets the diagnostics for the specified touchscreen. This information is also displayed in the Elo Control panel>Properties tab.

## Function Name: EloIF\_GetQuickTouch

int EloIF\_GetQuickTouch (PQUICK\_TOUCH\_DATA pQTouch, UINT nScrNo)

#### **Parameters:**

pQTouch: Pointer to <u>QUICK\_TOUCH\_DATA</u> structure to receive the quick touch configuration data from the selected touchscreen. The application is responsible for allocating / freeing memory. Please see structure definition section for QUICK\_TOUCH\_DATA.

nScrNo: 0 based touchscreen number.

Return Values: Returns EloSuccess if the call succeeds else returns EloFailure.

#### Remarks:

Gets the Quick Touch configuration parameters.

## Function Name: EloIF\_SetQuickTouch

int EloIF\_SetQuickTouch (PQUICK\_TOUCH\_DATA pQTouch)

#### Parameters:

pQTouch: Pointer to <u>QUICK\_TOUCH\_DATA</u> structure containing the quick touch configuration data for the touchscreen. The application is responsible for allocating / freeing memory. Please see structure definition section for QUICK\_TOUCH\_DATA.

Return Values: Returns EloSuccess if the call succeeds else returns EloFailure.

#### **Remarks:**

Sets the Quick Touch configuration parameters for all touchscreens.

## Function Name: EloIF\_GetAcceleration

int EloIF\_GetAcceleration(PACCELDATA pAccel)

#### **Parameters:**

pAccel: Pointer to <u>ACCELDATA</u> structure to receive the edge accleration data for the touchscreen. The application is responsible for allocating / freeing memory. Please see structure definition section for ACCELDATA.

Return Values: Returns EloSuccess if the call succeeds else returns EloFailure.

#### **Remarks:**

Gets the edge acceleration boundary and acceleration value for the given touchscreen.

## **Function Name: EloIF\_SetAcceleration**

int EloIF\_SetAcceleration(PACCELDATA pAccel)

#### **Parameters:**

pAccel: Pointer to <u>ACCELDATA</u> structure to containing the edge accleration data for the touchscreen. The application is responsible for allocating / freeing memory. Please see structure definition section for ACCELDATA.

Return Values: Returns EloSuccess if the call succeeds else returns EloFailure.

#### **Remarks:**

Sets the edge acceleration boundary and acceleration scale for the given touchscreen.

## **Interface Data Structures**

## Structure Name: PROPERTIESDATA

The PROPERTIESDATA structure contains the diagnostics data for the touchscreen. typedef struct \_PropertiesData {

int iWindowsMonNo ;
ULONG Type; char Port[32]; char SerialNumber[18]; DWORD HardwareHandshaking; CONTRL\_STAT ctrl\_status; LONG BaudRate; char crevminor; char crevmajor; char trevmajor; char trevmajor; char trevmajor; char diagcodes[8]; char id[8]; char cnt\_id[8]; char driver\_id[32];

}PROPERTIESDATA, \*LPPROPERTIESDATA ;

#### Members

iWindowsMonNo: Windows monitor number associated with the touchscreen.

Type: Defines the type of touchscreen. Expected values are

USB: 0x01 PNP\_SERIAL: 0x02 NT\_SERIAL: 0x04 LEGACY\_SERIAL: 0x08 RESERVED: 0xFF

Port: The serial port on which this serial touchscreen device is connected. This is blank for USB.

SerialNumber: Serial number for connected touchscreen. Serial numbers uniquely identify a touchscreen.

HardwareHandshaking: This is used only for serial touchscreens. If it is set to 1 hardware handshaking is turned on else if it is set to 0 it is turned off.

ctrl\_status: Controller status returned at the time of diagnostics. Please see constants definition for <u>CONTRL\_STAT</u>.

BaudRate: This specifies the baud rate for the serial port, valid only for serial touchscreens.

crevminor: Minor revision of controller.

crevmajor: Major revision of controller.

trevminor: Unused.

trevmajor: Unused.

diagcodes: The response received for the diagnostics smartest command sent to the controller.

id: Elo OEM identification returned from the controller.

cnt\_id: Contains the response to controller id smartest command to the controller.

driver\_id: Driver identification / version string.

### **Structure Name: TOUCHPOINT**

```
The TOUCHPOINT structure defines a touch coordinate. typedef struct tagTOUCHPOINT {
```

LONG x; LONG y; LONG z; }TOUCHPOINT, \*LPTOUCHPOINT ;

#### Members

x: x co-ordinate for touch.

y: y co-ordinate for touch.

z: z co-ordinate for touch.

### **Structure Name: CalibData**

The CalibData structure defines the calibration data used to convert touches from the Elo coordinate system to Windows virtual coordinate system.

The driver uses the following equation to convert a raw touch coordinate point from Elo coordinate system to the Windows screen coordinate system. Calibration equation is

 $Xcal = a + m^*Xuncal,$ 

where,

Xuncal, is in Elo coordinate system Xcal, is in Windows coordinate system m = nScrDx / nEloDx "a", is the X offset value entry nScrDx = distance between targets in Windows virtual coordinates nEloDx = distance between targets in Elo coordinates.

typedef struct \_CalibData

{

LONG VDeskMode ; LONG nScrDx ; LONG nEloDx : LONG nOffsetX : LONG nScrDy ; LONG nEloDy; LONG nOffsetY ; LONG xyswap; LONG MonitorNumber : RegistryOperation CalMode; LONG xRes; LONG yRes ; LONG xMonLocn ; LONG yMonLocn ; LONG xVirtScrSize ; LONG vVirtScrSize ; LONG xVirtScrCoord ; LONG yVirtScrCoord ;

} CalibData;

#### Members

VDeskMode: Defines the mode for the touchscreen boundary on the virtual desktop. Possible values are as follows:

0: Disable virtual desktop. Touch on all screens will reflect on the primary monitor.

1: Enable virtual desktop. In this mode no individual screen bounds are used for the monitor. Touches toward the edge may generate clicks on adjacent monitors.

2: Enable virtual desktop. Screen bounds are enabled for each monitor. Touches on the screen always generate clicks on the associated monitor. A touch outside the bounding rectangle will cause the cursor to move to a point along the boundary that is nearest to the point of touch.

3: Enable virtual desktop. Screen bounds are enabled for each monitor. Touches on the screen always generate clicks on the

associated monitor. Touches outside the bounding rectangle are not sent to the system.

nScrDx: nEloDx: nOffsetX: nScrDy: nEloDy: nOffsetY: Data required by calibration. Use the equation above to calculate these values.

xyswap: Specifies if the touchscreen is rotated 90 degrees or 270 degrees. Set to 1 if touchscreen is rotated 90 degrees or 270 degrees else set to 0.

MonitorNumber: Windows monitor numbers are 1 based.

CalMode: Set to TempWrite if the value does not have to be saved over system reboot. For values to be saved over system reboot set this value to Write. Please see constants definition for <u>RegistryOperation</u>.

xRes: Screen width in pixels.

yRes: Screen height in pixels.

xMonLocn: Monitor location (X) for this monitor on the virtual desktop.

yMonLocn: Monitor location (Y) for this monitor on the virtual desktop.

xVirtScrSize: Width in pixels of the windows virtual screen.

yVirtScrSize: Height in pixels of the windows virtual screen.

xVirtScrCoord: Top left X coordinate of the Windows virtual screen.

yVirtScrCoord: Top left Y coordinate of the Windows virtual screen.

### Structure Name: DRAGDELAYDATA

The DRAGDELAYDATA structure is used to get or set drag delay. typedef struct \_DragDelayData{

DWORD MinDragDelay;

DWORD MaxDragDelay;

DWORD DragDelay;

} DRAGDELAYDATA, \*PDRAGDELAYDATA ;

#### Members

MinDragDelay: MaxDragDelay: Reserved.

DragDelay: Drag delay value in milliseconds.

### **Structure Name: SOUNDDATA**

The SOUNDDATA structure is used to get or set beep parameter data. typedef struct \_SoundData{

BOOL BeepFlag;

DWORD BeepFreq ;

DWORD BeepTime ;

} SOUNDDATA, \*PSOUNDDATA ;

Members BeepFlag: If TRUE touchscreen beeps on touch.

BeepFreq: Frequency of beep in Hz.

BeepTime: Duration of beep in milliseconds.

### Structure Name: FULLSCREEN

The FULLSCREEN structure defines the full screen bounding rectangle and bounding mode for the touchscreen.

typedef struct \_FullScreen

LONG ScreenNumber;

ClippingBounds Bounds;

LONG ClippingMode;

} FULLSCREEN, \*PFULLSCREEN ;

#### Members

ScreenNumber: 0 based touchscreen number.

Bounds: Defines the full screen bounding rectangle for the screen. See structure <u>ClippingBounds</u>. For interpretation of these bounds see ClippingMode below.

ClippingMode: Defines the mode for the touchscreen boundary on the virtual desktop. Possible values are as follows:

0: Disable virtual desktop. Touch on all screens will reflect on the primary monitor.

1: Enable virtual desktop. In this mode no individual screen bounds are used for the monitor. Touches toward the edge may generate clicks on adjacent monitors. 2: Enable virtual desktop. Screen bounds are enabled for each monitor. Touches on the screen always generate clicks on the associated monitor. A touch outside the bounding rectangle will cause the cursor to move to a point along the boundary that is nearest to the point of touch.

3: Enable virtual desktop. Screen bounds are enabled for each monitor. Touches on the screen always generate clicks on the associated monitor. Touches outside the bounding rectangle are not sent to the system.

### Structure Name: QUICK\_TOUCH\_DATA

The QUICK\_TOUCH\_DATA data structure defines the Quick touch configuration parameters.

typedef struct \_QuickTouchData

{

DWORD bEnable;

ULONG Dx ;

ULONG Dy;

#### } QUICK\_TOUCH\_DATA, \*PQUICK\_TOUCH\_DATA;

#### Members

bEnable: 0 disables quick touch , 1 enables it.

Dx: X distance in pixels. Touches outside this distance will generate quick touches.

Dy: Y distance in pixels. Touches outside this distance will generate quick touches.

### Structure Name: ClippingBounds

The ClippingBounds structure is used to define the bounding rectangle. typedef struct \_ClippingBounds{

ULONG X\_Min ;

ULONG Y\_Min ;

ULONG X\_Max ;

ULONG Y\_Max ;

ULONG Z\_Max ;

ULONG Z\_Min ;

} ClippingBounds, \*PClippingBounds ;

#### Members

X\_Min: Specifies the X coordinate of the upper-left corner of the rectangle in pixels. Y\_Min:

Specifies the Y coordinate of the upper-left corner of the rectangle in pixels.

X\_Max:

Specifies the X coordinate of the lower-right corner of the rectangle in pixels.

Y\_Max:

Specifies the Y coordinate of the lower-right corner of the rectangle in pixels.

Z\_Max: Z\_Min: Reserved.

### Constants: GETPOINTS\_CODE

The blocked call returns data depending on this value. typedef enum \_GETPOINTS\_CODE

{

ReturnImmediately=1,

ReturnOnTouch,

ReturnOnUntouch

}GETPOINTS\_CODE ;

#### Values

ReturnImmediately: Returns immediately with the touch data.

ReturnOnTouch: Waits for user to touch and then returns data.

ReturnOnUntouch: Waits for user to release touch and then returns data.

### Constants: CONTRL\_STAT

Controller status is returned as typedef enum \_CONTRL\_STAT

 $CS_OK = 0,$ 

{

CS\_ConstantTouch,

CS\_CanNotFindController,

CS\_NoResponse,

CS\_InvalidResponse,

CS\_CanNotSetBaudRate,

CS\_CommandNotSent,

CS\_SystemError,

CS\_InvalidCommPort,

CS\_CommPortFailedOpen,

CS\_CommPortCommandError,

CS\_CommPortNoController,

CS\_UndefinedController

} CONTRL\_STAT;

#### Values

CS\_OK: Everything works fine.

CS\_ConstantTouch: There is constant touch detected on the touchscreen.

CS\_CanNotFindController: No controller found.

CS\_NoResponse: No response from controller.

CS\_InvalidResponse: Incorrect response, maybe due to out of sync.

CS\_CanNotSetBaudRate: Baud rate cannot be set.

CS\_CommandNotSent: Smartset command could not be sent to the controller.

CS\_SystemError: System Error.

CS\_InvalidCommPort: No touchscreen connected on the serial port specified.

CS\_CommPortFailedOpen: Error opening serial port.

CS\_CommPortCommandError: Communications error.

CS\_CommPortNoController: No controller.

CS\_UndefinedController: Unidentified controller.

### **Constants: RegistryOperation**

Driver writes the values to the registry if Write flag is set else it initializes the local buffer and does not save it to the registry.

typedef enum

{

TempWrite=1,

Write

}RegistryOperation;

#### Values

TempWrite: Writes data to local buffer. Does not write it to the registry.

Write: Writes data to local buffer and registry.

# **Error codes: Returned from the Interface DLL**

EloSuccess: 0 EloFailure: -1

# Appendix C Enable/Disable Sample Code

```
/*_____
EnableDisable.cpp : Defines the entry point for the sample EnableDisable touch
        application.
Copyright(c) 2003 Elo TouchSystems, Inc., all rights reserved.
Sample application to Enable/Disable touch using Elo Interface DLL. This prgram can be
compiled using Microsoft Visual Studio 7.0 or 6.0.
Usage: EnableDisableSample -[e/d] -n:<mon num>[,<mon num>...]
             -e
                : Enable touch
             -d
                 : Disable touch
             -n:<mon num>[,<mon num>...] : Monitors to enable or disable
._____ */
#include <windows.h>
#include <stdio.h>
#include <tchar.h>
#include <stdlib.h>
// Interface function calls
// Error codes
#define EloSuccess
                 0
#define EloFailure -1
#define MAX MON SUPPORTED 32
typedef int (*ELOIF ENUMTOUCHSCREENEX) (DWORD dwMonNo[MAX MON SUPPORTED]);
ELOIF ENUMTOUCHSCREENEX EloIF EnumTouchScreenEx ;
typedef void (*ELOIF DISABLETOUCHEX) ( BOOL bFlag, int iScrNo ) ;
ELOIF DISABLETOUCHEX EloIF DisableTouchEx ;
BOOL bDisable = FALSE;
int dwMonParamCnt=0;
DWORD dwMonParam[MAX MON SUPPORTED] ;
HINSTANCE hInstInterfaceLib ;
int LoadInterfaceLibrary() ;
void ProcessCmdLine( int argc, char** argv) ;
```

```
// main entry point
int tmain(int argc, char** argv)
      DWORD dwEnumMon[MAX MON SUPPORTED] ;
      if ( argc < 3 )
      {
            printf( "Usage: EloEnableDisableSample -[e/d] \
                        -[n:<mon num>, [, <mon num>...]] \ n \
                         -e \t\t\t\t: Enable touch\n \
                        -d \t\t\t\t: Disable Touch\n \
                        -n:<mon num>[,<mon num>...] \
                         \t: Monitors to enable or disable \n" ) ;
            return EloFailure ;
      }
      // Load the interface DLL
      if( LoadInterfaceLibrary() != 0 )
            return EloFailure ;
      ZeroMemory( dwEnumMon, MAX MON SUPPORTED ) ;
      ZeroMemory( dwMonParam, MAX MON SUPPORTED ) ;
      // Enumerates & initializes all Elo Serial & USB
      // The return value is the total number of Elo touch screens found.
      int iCnt = EloIF EnumTouchScreenEx(dwEnumMon) ;
      if(iCnt < 1)
      {
            printf( "No Elo touchscreens found\n" ) ;
            FreeLibrary(hInstInterfaceLib) ;
            return EloFailure;
      }
      // Process Commandline
      ProcessCmdLine( argc, argv ) ;
      // For all screens of matching monitor number enable / disable touch
      for( int i=0; i<dwMonParamCnt; i++ )</pre>
      {
            // where j is the screen number for the monitor number
            for( int j=0; j<iCnt; j++ )</pre>
            {
                  if( dwMonParam[i] == dwEnumMon[j] )
                  {
                        // Enables / Disables touch depending on the bFlag
                         // where iScrNo is the screen number
                        EloIF DisableTouchEx( bDisable , j ) ;
                  }
            }
      }
      FreeLibrary(hInstInterfaceLib) ;
    return EloSuccess;
```

{

}

```
// Loads the Interface library
int LoadInterfaceLibrary()
{
     hInstInterfaceLib = LoadLibrary( "EloIntf" ) ;
     if ( hInstInterfaceLib == NULL ) return EloFailure ;
     EloIF EnumTouchScreenEx = (ELOIF ENUMTOUCHSCREENEX)GetProcAddress(
                          hInstInterfaceLib, "EloIF EnumTouchScreenEx" ) ;
     if ( EloIF_EnumTouchScreenEx == NULL )
     {
          FreeLibrary(hInstInterfaceLib) ;
          return EloFailure ;
     }
     EloIF DisableTouchEx = (ELOIF DISABLETOUCHEX)GetProcAddress(
                                hInstInterfaceLib,"EloIF DisableTouchEx" ) ;
     if( EloIF_DisableTouchEx == NULL )
     {
          FreeLibrary(hInstInterfaceLib) ;
          return EloFailure ;
     }
     return EloSuccess ;
}
```

```
// Processes command line options
void ProcessCmdLine( int argc, char** argv)
      char *lpArg, *lpArg2 ;
      char argstr[256]="";
      LPTSTR lpCmdLine = argstr ;
      strcpy( argstr,"" ) ;
      for( int i=0; i<argc ; i++ )</pre>
      {
            strcat( argstr," " ) ;
            strcat( argstr, argv[i] ) ;
      }
      lpArg = strstr(lpCmdLine,"-") ;
      while (lpArg != NULL)
      {
            switch (lpArg[1])
            {
                  case 'e':
                         // Enables / Disables touch depending on the Flag
                         // FALSE to enable , TRUE to disable
                         bDisable = FALSE;
                        break;
                  case 'd':
                         // Enables / Disables touch depending on the Flag
                         // FALSE to enable , TRUE to disable
                         bDisable = TRUE;
                        break;
                  case 'n':
                         // monitor number
                         if (lpArg[2] == ':')
                               lpArg++ ;
                         lpArg2 = strstr(lpArg+1,"-") ;
                         if (lpArg2 != NULL)
                               lpArg2-- ;
```

{

```
dwMonParam[dwMonParamCnt] = atoi(lpArg+2) ;
                       if (dwMonParam[dwMonParamCnt] > 0)
                            dwMonParamCnt++ ;
                       lpArg = strstr(lpArg+1,",") ;
                       while(lpArg != 0)
                       {
                            if(lpArg2 && (lpArg >= lpArg2)) break ;
                            dwMonParam[dwMonParamCnt] = atoi(lpArg+1) ;
                            if (dwMonParam[dwMonParamCnt] > 0)
                                  dwMonParamCnt++ ;
                            lpArg = strstr(lpArg+1,",") ;
                       }
                       lpArg = lpArg2 ;
                       break ;
           default:
                 printf( "Usage: EloEnableDisableSample -[e/d] \
                       -[n:<mon num>, [, <mon num>...]] \n\n
                       -e \t\t\t\t: Enable touch\n \
                       -d \t\t\t\t: Disable Touch\n \
                       -n:<mon num>[,<mon num>...] \setminus
                       \t: Monitors to enable or disable \n") ;
                 exit(0);
                 break ;
           }
           if (lpArg != 0)
                 lpArg = strstr(lpArg+1,"-") ;
     }
}
// -----EOF-----EOF------
```

# **Contacting Elo**

Elo has technical support offices around the world. By telephone, email or fax, you can usually find an office that is open and staffed with personnel to assist you with questions or problems with Elo drivers. Consult the list below for the office which can best serve you:

# Americas

### **North America**

| U.S.A | Tel: 1-800-557-1458 (toll free) |
|-------|---------------------------------|
|       | Fax: 865-694-1731               |
|       | Online form: request technical  |
|       | support                         |

### Latin America

| English-speaking<br>customers    | Tel: 1-800-557-1458 ( <b>toll free</b> ) |
|----------------------------------|------------------------------------------|
|                                  | Fax: 865-694-1731                        |
|                                  | Online form: request technical support   |
| Portuguese-speaking<br>customers | Tel: (55 11) 3611-1311, ext 249 or 144   |
|                                  | Fax: (55 11) 3611-4365                   |
|                                  | E-mail: elotechbr@elotouch.com           |
| Spanish-speaking<br>customers    | Tel: 54 11 - 47332238                    |
|                                  | Fax: 54 11 - 47332245                    |
|                                  | Online form: request technical support   |

### Asia-Pacific

| Japan  | Tel: (81) (0) 45-478-2166              |
|--------|----------------------------------------|
|        | Fax: (81) (0) 45-478-2181              |
|        | E-mail: info@tps.co.jp                 |
| Taiwan | Tel: 886 2 26629788, ext 416           |
|        | Fax: 886 2 26642725                    |
|        | E-mail: eric.chang@tycoelectronics.com |

# Europe (including Africa/Middle East)

| Africa      | Tel: +32 (0)16 35 19 01        |
|-------------|--------------------------------|
| Belgium     | Fax: +32 (0)16 35 21 01        |
| Greece      | E-mail: elotecheu@elotouch.com |
| Italy       |                                |
| Luxemburg   |                                |
| Netherlands |                                |
| Portugal    |                                |
| Spain       |                                |

| Austria        | Tel: +49 (0)89 60 822 193      |
|----------------|--------------------------------|
| Czech Republic | Fax: +49 (0)89 60 822 180      |
| Germany        | E-mail: elotecheu@elotouch.com |
| Hungary        |                                |
| Kroatia        |                                |
| Poland         |                                |
| Romania        |                                |
| Russia         |                                |
| Slovakia       |                                |
| Slovenia       |                                |
| Switzerland    |                                |

| Denmark        | Tel: +44 (0)1793 57 33 46      |
|----------------|--------------------------------|
| Finland        | Fax: +44 (0)1793 57 33 45      |
| Iceland        | E-mail: elotecheu@elotouch.com |
| Israel         |                                |
| Ireland        |                                |
| Norway         |                                |
| Sweden         |                                |
| United Kingdom |                                |
| France         | Tel: 0825 825 497 (toll free)  |
|                | E-mail: elotecheu@elotouch.com |